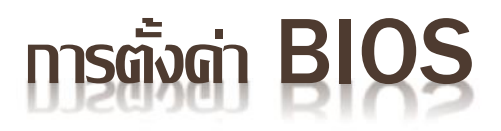

### PC / DEKTOP BIOS KEYBOOT MENU

| PC / Desktop | Bios Key       | Boot Menu Key |
|--------------|----------------|---------------|
| ASUS         | DEL            | F8            |
| Gigabyte     | DEL, F2        | F12           |
| MSI          | DEL            | F11           |
| Intel        | F2             | F10           |
| Asrock       | F2             | F11           |
| EVGA         | DEL            | F7            |
| Lenovo       | <i>F1</i> , F2 | F12, F8, F10  |
| HP           | F1             | Esc           |
| IBM          | F1             | F12           |
| Dell         | F2             | F12           |
| Acer         | DEL            | F12           |

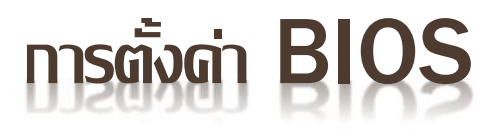

### **NOTEBOOK / LAPTOP BIOS KEYBOOT MENU**

| Notebook / Laptop | Bios Key   | Boot Menu Key |
|-------------------|------------|---------------|
| Acer              | F2         | F12           |
| ASUS              | F2         | Esc           |
| Compaq            | F10        | Esc, F9       |
| Dell              | F2         | F12           |
| Fujitsu           | F2         | F12           |
| HP                | F10        | Esc, F9       |
| Lenovo            | F1, F2     | F12           |
| NEC               | F2         | F5            |
| Samsung           | F2         | Esc           |
| Sharp             | F2         |               |
| Sony              | F1, F2, F3 | F11           |
| Toshiba           | F2         | F12           |

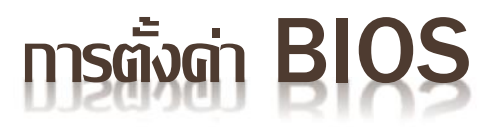

## การเปิดใช้งาน QUICK BOOT

| Convright (C) 198 Intel X38 BIOS for X38-DQ6 F6b                                                                                                    |
|----------------------------------------------------------------------------------------------------|
| FORCE4M A Ver 1.1K Testing : 2096064K 0K                                                                                                    |
| 1ain Processor : AMD<br>1emory Testing : 104:<br>IDE Channel 1 Master : WDC WD3200AAJS-00RYA0 12.01B01<br>PUØ Memory Informat<br>Detecting IDE drives |
| {VNN : 4.062.1906/19                                                                                                    |
| (DE Channel Ø Master                                                                                                    |
| [DE Channel Ø Slave                                                                                                    |
| [DE Channel 1 Master                                                                                                    |
| [DE Channel 1 Slave                                                                                                    |
| [DE Channel 2 Master<br>[DE Channel 3 Master                                                                                                    |
| (DE Channel 4 Master                                                                                                    |
| [DE Channel 5 Master                                                                                                    |
| <pre><del>:BIOS Setup <f9>:XpressRecovery2 <f12>:Boot Menu End&gt;:Qf lash<br/>10/30/2007-X38-ICH9-6A790G0QC-00</f12></f9></del></pre>                |
| Press NEL to enter SETUP F11 to Enter Boot Menu                                                                                                    |
| 18/08/2006-NF-CK804-6A61FE1EC-00                                                                                                    |

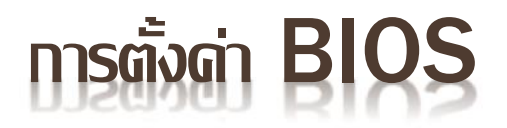

### การเปิดใช้งาน Quick Boot

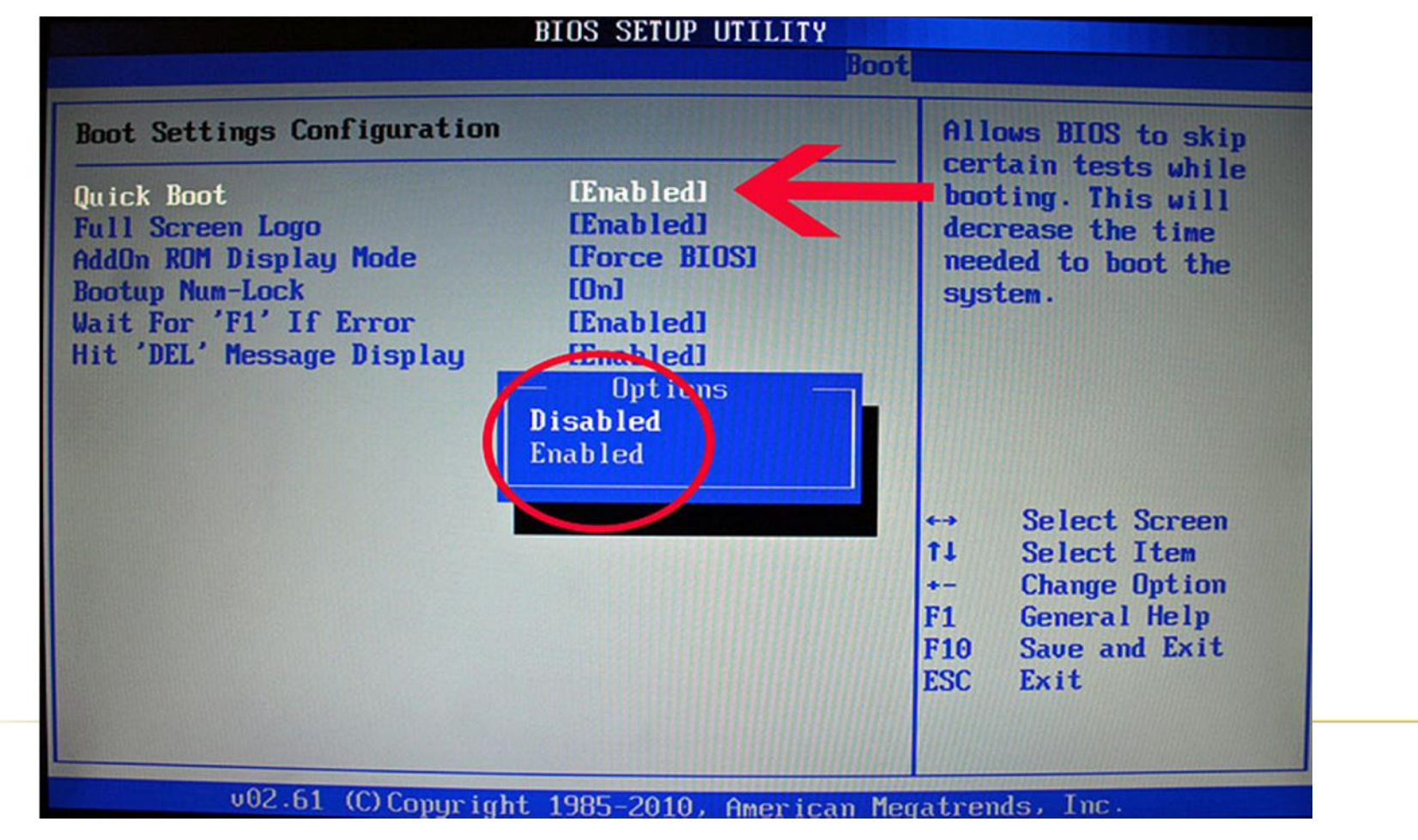

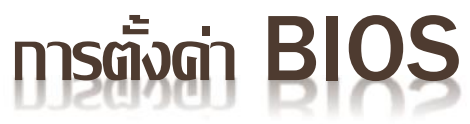

### ไปที่เมนู : <mark>EXIT</mark> เลื่อนไปที่ SAVE CHANGES AND EXIT เลือกที่ YES เพื่อบันทึกด่าที่ตั้งไว้แล้วรีสตาร์ทเดรื่องใหม่

| BIOS SETUP UTILITY                                |                                                                       |
|---------------------------------------------------|-----------------------------------------------------------------------|
| Main Advanced PCI Boot Security Chip              | set Exit                                                              |
| Exit Options                                      | Exit system setup                                                     |
| Save Changes and Exit<br>Discard Changes and Exit | changes.                                                              |
| Discard Changes                                   | F10 key can be used for this operation.                               |
| Load Uptimal Defaults                             |                                                                       |
|                                                   | ← Select Screen<br>1↓ Select Item                                     |
|                                                   | Enter Go to Sub Screen<br>F1 General Help<br>(CTRL+0 from remote khd) |
|                                                   | F10 Save and Exit<br>(CTRL+S from remote kbd)<br>ESC Exit             |

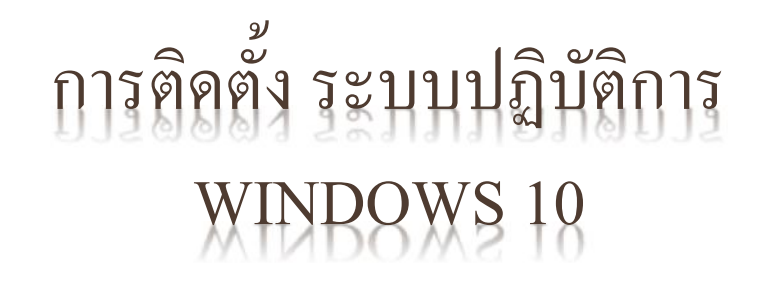

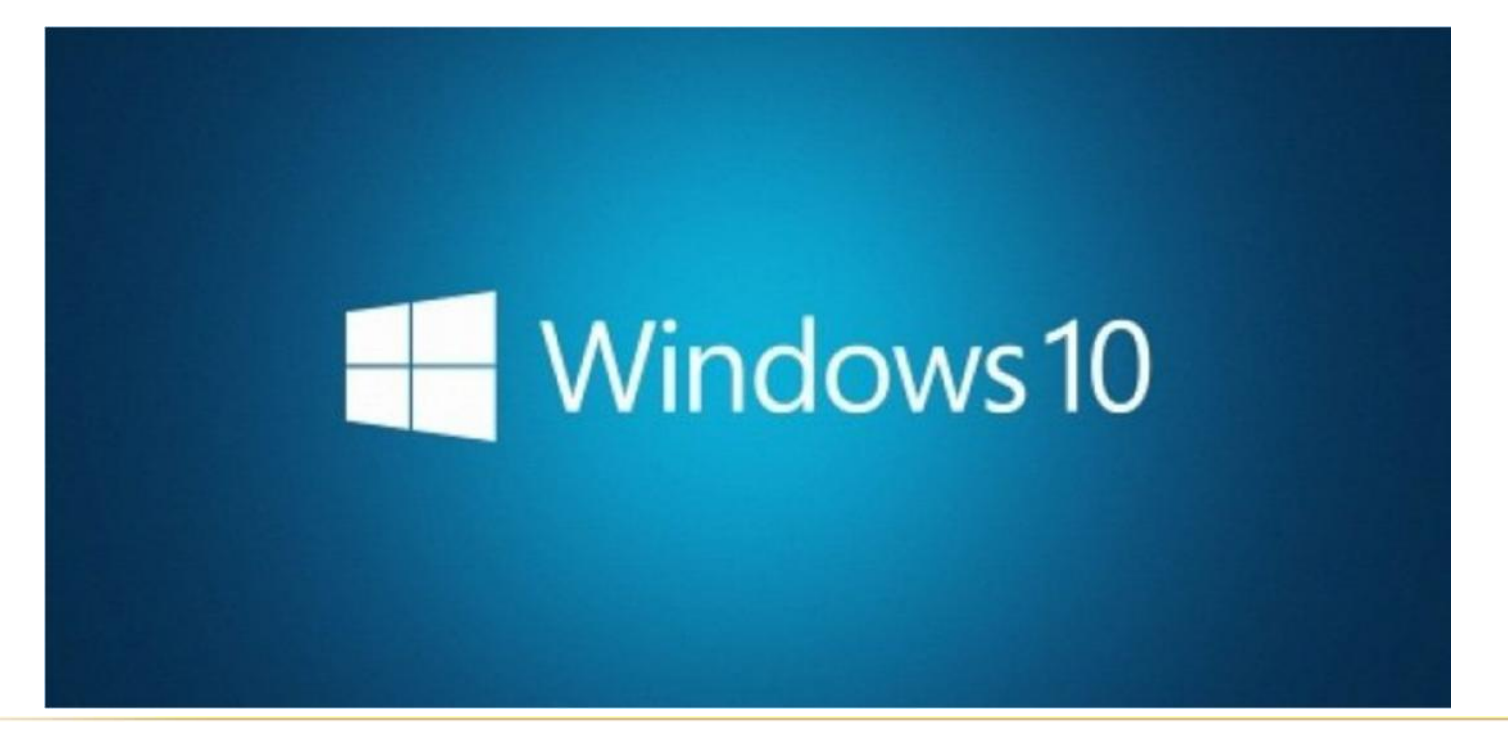

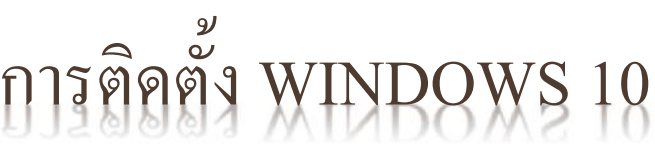

เสียบ USB ที่มีไฟล์ติดตั้ง Windowsโหลดจากเว็บMicrosoft ไว้

แล้ว Restart ดอมพิวเตอร์ของเรา เพื่อเข้าการบูต BIOS ให้เรากด F2 หรือ F12 ตามยี่ห้อ

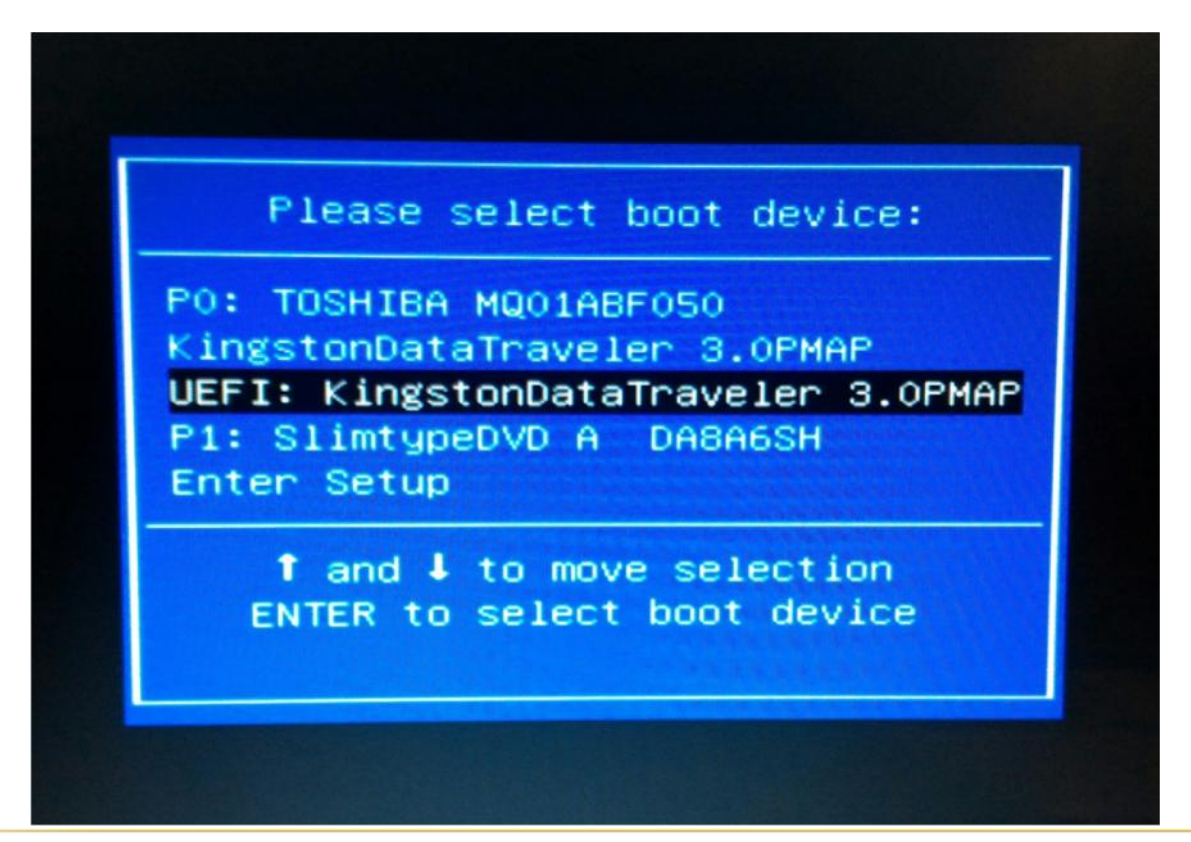

จากนั้นให้เข้าไปที่ เมนู Boot Bios จะเห็นชื่อแฟธชไดร์ฟของเธาครับ ให้กด Enter เพื่อ บูตไฟล์ Windows ได้เลย

\*\*\* โหมด BIOSให้ใช้ ลูกศรเลื่อนขึ้นลง ซ้าย ขวา Enter Esc เมาส์ใช้ไม่ได้ครับ \*\*\*

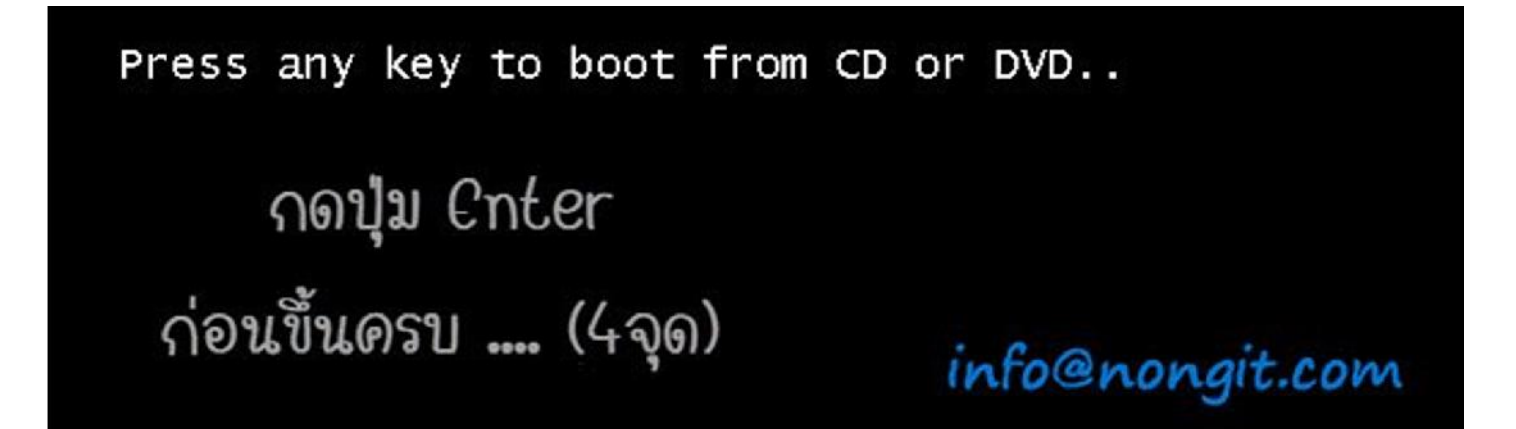

เมื่อเครื่องเริ่มอ่านแผ่น dvd หรือ usb flash drive

จะแสดงข้อดวาม Press any key to boot from CD or DVD

..ให้ทำการกดปุ่ม Enter หรือ <mark>ปุ่มอะไรก็ได้</mark>

บนแป้นพิมพ์ดีย์บอร์ดเพื่อยืนยันการ boot windows

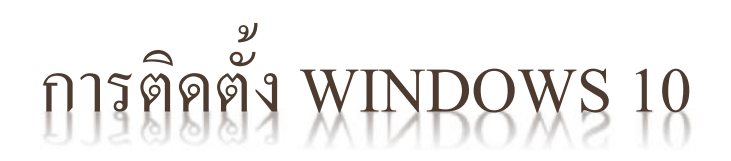

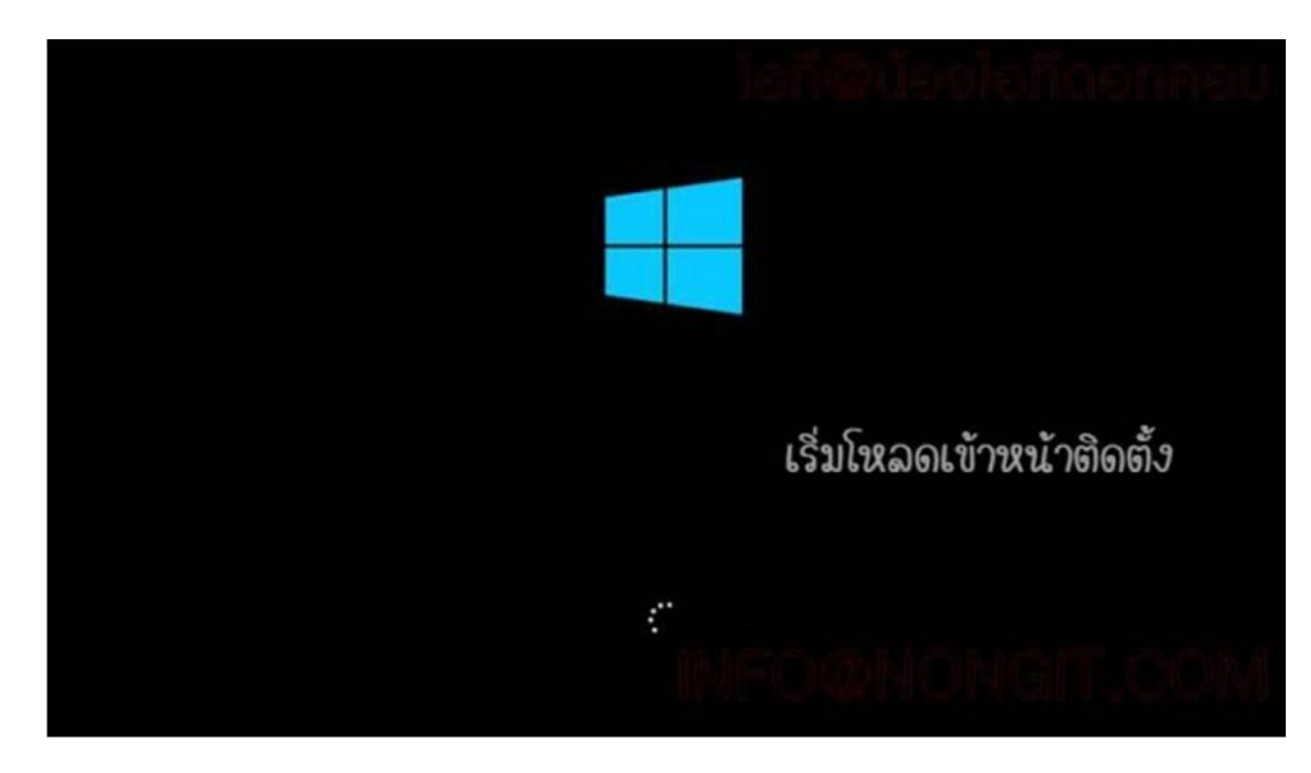

หลังจากที่เลือกการ boot จะสังเกตเห็นว่า..

เริ่มมีการ Loading และเห็น Logo กันแล้วครับ

|     | , Windows                                                    |             |
|-----|--------------------------------------------------------------|-------------|
|     |                                                              |             |
|     | Language to install: English (United States)                 | -           |
|     | Time and currency format English (United States)             | <u> </u>    |
|     | Keyboard or input method: US                                 |             |
|     | Enter your language and other preferences and click "Next" t | o continue. |
| 0.2 | 126 Microsoft Corporation. All rights reserved.              | > Not       |
|     |                                                              |             |
|     |                                                              |             |

Time and currency format: Thai ทรือ English (United States)

<mark>ตามด่าเริ่มต้น</mark> (หน้านี้ผมแนะนำให้ปล่อยไว้เป็นไปตามด่าเริ่มต้น หรือเลือกตามรูปตัวอย่าง) เสร็จแล้วดลิกที่ปุ่ม <u>Next</u>

| 🕯 Windev                   | rs Setup                                                     |  |
|----------------------------|--------------------------------------------------------------|--|
|                            | Windows                                                      |  |
|                            |                                                              |  |
|                            |                                                              |  |
|                            | Install now                                                  |  |
|                            | i noñg III. H                                                |  |
|                            |                                                              |  |
| <u>B</u> epair<br>© 2016 1 | your computer<br>Kicrosoft Corporation. All rights reserved. |  |
|                            |                                                              |  |

ดลิกปุ่ม Install now ได้เลย

|                            | Mindows Setup                                                                                                    |                                                                                                    |               |
|----------------------------|----------------------------------------------------------------------------------------------------|----------------------------------------------------------------------------------------------------|---------------|
|                            | Activate Windows                                                                                                    |                                                                                                    |               |
|                            | If this is the first time you're installing Windows on this<br>you need to enter a valid Windows product key. Your p<br>email you received after buying a digital copy of Wind<br>Windows came in. | PC (or you're installing a different ed<br>roduct key should be in the confirmat<br>ows or on a label inside the box that | tion).<br>Ion |
|                            | The product key looks like this: X000X-X000X-X000X-                                                                                                    | X0000K-X0000K                                                                                                    |               |
|                            | If you're reinstalling Windows, select I don't have a pro<br>automatically activated later.                                                                                                    | duct key. Your copy of Windows will t                                                                                     | •             |
|                            |                                                                                                    | 3                                                                                                    |               |
|                            | nong                                                                                                    |                                                                                                    |               |
|                            | Privacy statement                                                                                                    | don't have a product key                                                                                                  | Net           |
|                            |                                                                                                    |                                                                                                    |               |
|                            |                                                                                                    |                                                                                                    |               |
| 1 Collecting information 2 | Installing Windows                                                                                                    |                                                                                                    |               |

### ที่หน้านี้จะเป็นการให้ระบุ Product key ทำการกรอก Product key ไปดรับ

แต่หากยังไม่ใส่หรือ<mark>ยังไม่มีดีย</mark>์ก็สามารถข้ามไปก่อนได้ครับ โดยคลิกที่ I don't have a product key (ปล. สำหรับคนที่เครื่องใช้งาน OEM ฝั่งในเครื่องหน้านี้จะถูกข้ามไป จะไม่แสดงหน้าถาม Key)

| Select the operating system you want to install |              |               | -    |  |
|-------------------------------------------------|--------------|---------------|------|--|
| Operating system                                | Architecture | Date modified | ^    |  |
| Windows 10 Home                                 | x64          | 9/29/2017     |      |  |
| Windows 10 Home N                               | x64          | 9/29/2017     |      |  |
| Windows 10 Home Single Language                 | x64          | 9/29/2017     |      |  |
| Windows 10 Education                            | 364          | 9/29/2017     |      |  |
| Windows 10 Education N                          | x64          | 9/29/2017     |      |  |
| Windows 10 Pro                                  | x64          | 9/29/2017     |      |  |
| THEORY AVE FOR                                  |              | 374376947     | v    |  |
|                                                 |              |               |      |  |
|                                                 | Da           | 1             | Nest |  |
|                                                 | Cr.          |               | Net  |  |
|                                                 | R            |               | Nest |  |
|                                                 | R            | 1             | Net  |  |

## ที่หน้านี้ให้ทำการเลือก Windows 10 เวอร์ชั่นตามที่ต้องการใช้งาน

## เสร็จแล้วดลิกที่ปุ่ม Next

(ปล. สำหรับดนที่มี License แบบ OEM ในเดรื่องหน้านี้จะถูกข้ามไปอัตโนมัติ)

| Last updated July 2017 ^<br>MICROSOFT SOFTWARE LICENSE TERMS<br>WINDOWS OPERATING SYSTEM<br>IF YOU LIVE IN (OR IF YOUR PRINCIPAL PLACE OF BUSINESS IS IN) THE<br>UNITED STATES, PLEASE READ THE BINDING ARBITRATION CLAUSE<br>AND CLASS ACTION WAIVER IN SECTION 10. IT AFFECTS HOW<br>DISPUTES ARE RESOLVED.<br>Thank you for choosing Microsoft!<br>Depending on how you obtained the Windows software, this is a license<br>agreement between (i) you and the device manufacturer or software installer v |
|----------------------------------------------------------------------------------------------------|
| I accept the license terms                                                                                                    |

# เลือกติ๊กถูกที่ช่อง (/) I accept the license term แล้วกด Next

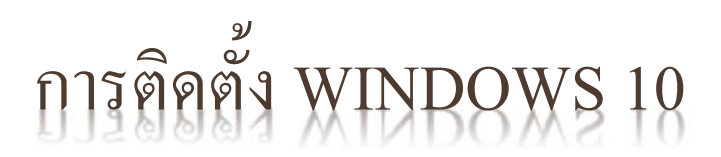

## ถึงขั้นตอนนี้ให้คลิกเลือก Custom : Install Windows only (advance)

| Which type of installation do you want?                                                                                                    |  |
|----------------------------------------------------------------------------------------------------|--|
| Upgrade: Install Windows and keep files, settings, and applications<br>The files, settings, and applications are moved to Windows with this option. This option is only<br>available when a supported version of Windows is already running on the computer.                                          |  |
| <u>Custom: Install Windows only (advanced)</u><br>The files, settings, and applications aren't moved to Windows with this option. If you want to<br>make changes to partitions and drives, start the computer using the installation disc. We<br>recommend backing up your files before you continue. |  |
|                                                                                                    |  |
| Help me decide                                                                                                    |  |
|                                                                                                    |  |
|                                                                                                    |  |

## เลือกไดร์ฟที่ต้องการติดตั้ง ตามหัวข้อด้านล่างนี้

|                | G                        | 🔏 Windows Setup                                             |                                                          |                               |             |
|----------------|--------------------------|-------------------------------------------------------------|----------------------------------------------------------|-------------------------------|-------------|
|                |                          | Where do you want to install Wine                           | dows?                                                    |                               |             |
|                |                          | Name                                                        | Total size Free space                                    | Туре                          |             |
|                |                          | Drive 0 Unallocated Space                                   | 80.0 G8 80.0 G8                                          |                               |             |
|                |                          | € Befresh X Delete<br>Load driver      Retend     2.sty siz | Format<br>Size:<br>\$1920 $\stackrel{*}{\rightarrow}$ MB | 1.คลิกที่ New<br>Apply Cancel | B.eān Apply |
| – หากเป็บ Hi 1 | Collecting information 2 | nstalling Windows                                           |                                                          |                               |             |

ให้ดลิก New เพื่อแบ่ง Partition ใส่ขนาดที่ต้องการ (ทน่วยเป็น MB โดย 1024 Mb = 1 Gb)

แล้วดลิก Apply แล้วดลิก Next

|                          | 🕝 🔬 Windows Setup                     |                       |                |  |
|--------------------------|---------------------------------------|-----------------------|----------------|--|
|                          | Where do you want to install Windows? |                       |                |  |
|                          | Name                                  | Total size Free space | Type           |  |
|                          | Drive 0 Partition 1: Recovery         | 450.0 MB 137.0 MB     | Recovery       |  |
|                          | Drive 0 Partition 2                   | 99.0 MB 70.0 MB       | System         |  |
|                          | Drive 0 Partition 3                   | 16.0 MB 16.0 MB       | MSR (Reserved) |  |
|                          | Drive 0 Partition 4                   | 59.4 G8 41.2 G8       | Primary        |  |
|                          | Drive 0 Partition 5                   | 100.0 GB 99.9 GB      | Primary        |  |
|                          | fp Befresh X Delete @                 | Eormat - Ngw          |                |  |
|                          | load driver 2 Extend                  |                       |                |  |
| w.nongit.com             | า   น้องไอทีดอทคอม                    | WWW,no                | nait.com       |  |
|                          |                                       |                       |                |  |
|                          |                                       |                       | Next           |  |
|                          |                                       |                       |                |  |
|                          |                                       |                       |                |  |
|                          |                                       |                       |                |  |
|                          |                                       |                       |                |  |
| 1 Collecting information | 2 Installing Windows                  |                       |                |  |

<u>รูปตัวอย่าง</u> สำหรับคนที่เป็นเครื่องใช้งาน แบบ UEFI แบ่งแล้วจะได้ตามรูปตัวอย่างนี้ (Partition 4 คือ ไดร์ C)

| Name Drive 0 Partition 1: System Reserved | Total size<br>S00.0 MB | Free space Type<br>483.0 MB System                                                                                                    |  |
|-------------------------------------------|------------------------|----------------------------------------------------------------------------------------------------|--|
| Drive 0 Partition 2                       | 79.5 G8                | 79.5 G8 Primary                                                                                                    |  |
| (1)                                       | 1                      | .เลือก partition ที่เป็นใดร์ C                                                                                                    |  |
|                                           | _                      |                                                                                                    |  |
| 42 Befresh X Delete                       | Eormat                 |                                                                                                    |  |
| Load driver R Estend                      | 1                      | 3.nān Next                                                                                                    |  |
| 2.คลิกที่ Form                            | nat                    |                                                                                                    |  |
|                                           |                        | Next                                                                                                    |  |
|                                           |                        | Construction of the local division of the local division of the lo |  |
|                                           |                        |                                                                                                    |  |

- ในกรณีที่เครื่องคอมพิวเตอร์เคยติดตั้ง windows มาก่อนแล้ว

ให้ทำการเลือก HDD <mark>ที่เป็นไดร์ฟ</mark> C แล้วทำการดลิก Format แล้วดลิกที่ปุ่ม Next

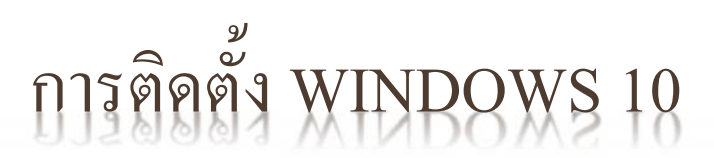

| 🔏 Win                  | dows Setup                                                                                                    |     |
|------------------------|----------------------------------------------------------------------------------------------------|-----|
| Instal                 | lling Windows                                                                                                    | - 1 |
| Status                 |                                                                                                    | - 1 |
| Co<br>Ge<br>Ins<br>Fin | pying Windows files<br><b>:tting files ready for installation (0%)</b><br>talling features<br>talling updates<br>ishing up |     |

จากนั้น windows จะทำการติดตั้งไฟล์ระบบต่าง ๆ รอจนกว่าจะเสร็จสิ้นการติดตั้ง

### Get going fast Change these at any time (scroll to see more). Select Use Express settings to: Personalize your speech, typing, and inking input by sending contacts and calendar details, along with other associated input data to Microsoft. Let Microsoft use that info to improve the suggestion and recognition platforms. Let Windows and apps request your location, including location history, turn on Find My Device, and use your advertising ID to personalize your experiences. Send Microsoft and trusted partners some location data to improve location services. Help protect you from malicious web content and use page prediction to improve reading, speed up browsing, and make your overall experience better in Windows browsers. Your browsing data will be sent to Microsoft. Automatically connect to suggested open hotspots and shared networks. Not all networks are secure. Get updates from and send updates to PCs on the Internet. Send full error and diagnostic (17 **Use Express settings**

### หลังจาก Windows ได้ทำการ restart จะเข้าสู่หน้า Settings

### ให้เลือก Use Express Settings

และจะ Restart อีกครั้ง

### Who owns this PC?

This choice is important, and it isn't easy to switch later. If this PC belongs to your organization, signing in with that ID will give you access to their resources.

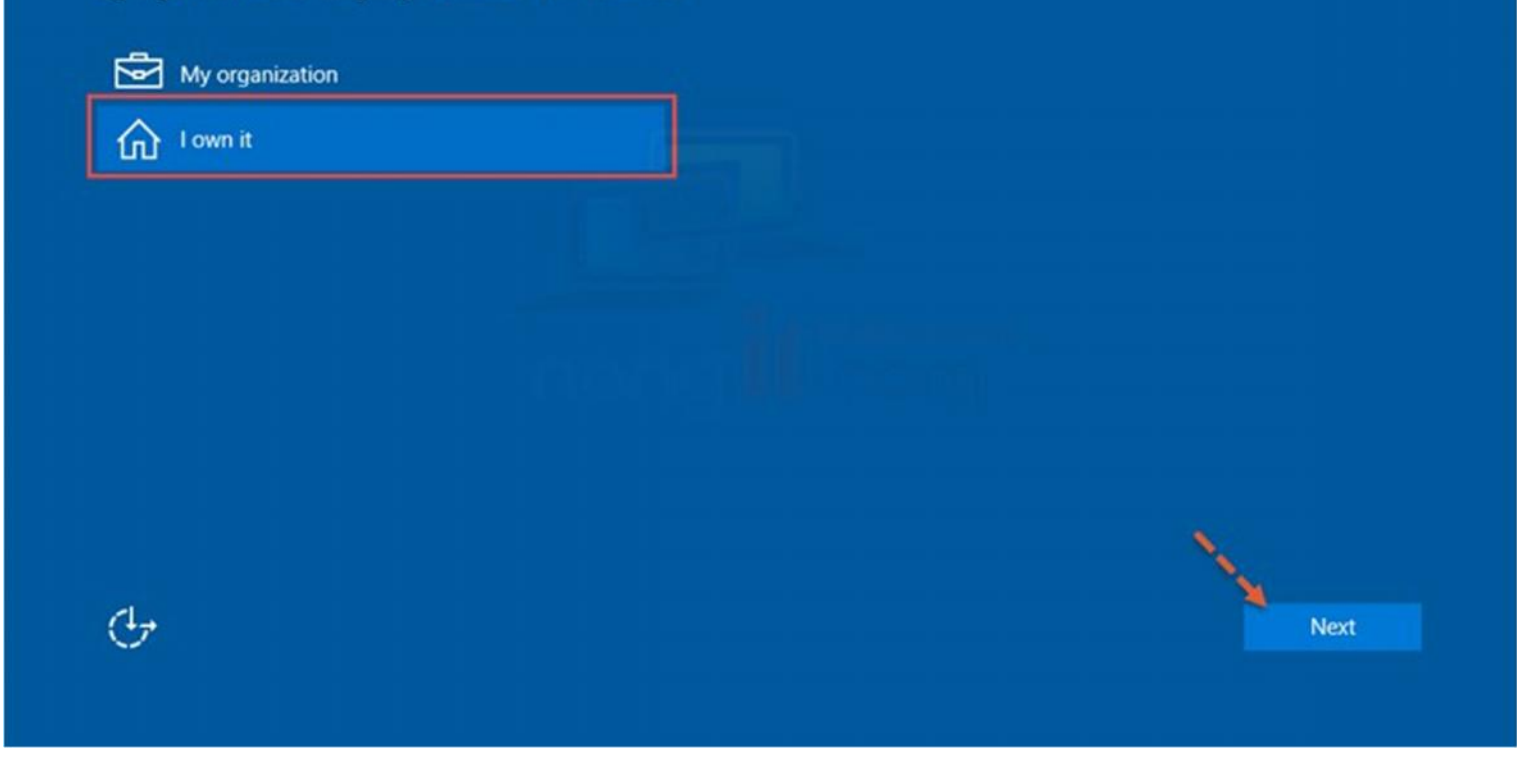

ดลิกเลือกที่ **I own it** จากนั้นดลิกที่ปุ่ม <mark>Next</mark>

| Make it yours                             |                     |                       |                    |       |         |
|-------------------------------------------|---------------------|-----------------------|--------------------|-------|---------|
| Your Microsoft account opens a wo<br>more | rld of benefits. Si | gn in for your persor | alized experience. | Learn |         |
| Email or phone                            |                     |                       |                    |       |         |
| Password                                  |                     |                       |                    |       |         |
| Forgot my password                        |                     |                       |                    |       |         |
| No account? Create one!                   |                     |                       |                    |       |         |
|                                           |                     |                       |                    |       |         |
|                                           |                     |                       |                    |       |         |
| Skip this step                            |                     |                       |                    |       |         |
| Microsoft privacy statement               |                     |                       |                    |       |         |
|                                           |                     |                       |                    | Dock  | Sign in |

### เลือก Skip this step

(ในที่นี้จะทำการ สร้าง User ใหม่โดยเป็นแบบ Local account แต่หากต้องใช้ Microsoft account ก็ สามารถใส่ Email ของ Microsoft ได้ เช่น name@hotmail.com , <u>name@outlook.com</u> แล้วคลิกที่ Sign in)

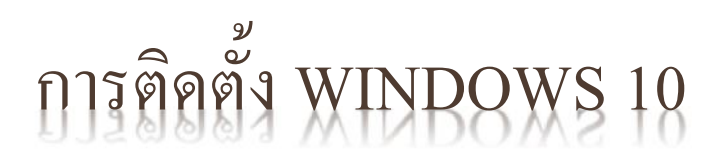

### Create an account for this PC

If you want to use a password, choose something that will be easy for you to remember but hard for others to guess.

| User name         |                   |           |
|-------------------|-------------------|-----------|
| Make it secure.   |                   |           |
| Enter password    |                   |           |
| Re-enter password | 2. กำหนด password |           |
| Password hint     | หรือว่างไว้       |           |
|                   |                   |           |
|                   |                   | ~         |
|                   |                   | X         |
| 4.                |                   | Pack Nort |
| <u>O</u>          |                   | Dack      |

ใส่ข้อมูลตามที่ต้องการ แล้วคลิ๊กปุ่ม next

### Meet Cortana

Cortana is your sidekick, ready to help with anything that keeps you super, heroic, or just on time.

To let Cortana provide personalized experiences and relevant suggestions, Microsoft collects and uses information including your location and location history, contacts, voice input, speech and handwriting patterns, typing history, searching history, calendar details, content and communication history from messages and apps, and other information on your device. In Microsoft Edge, Cortana uses your browsing history. You can always tinker with what Cortana remembers in the Notebook and disable Cortana in Microsoft Edge.

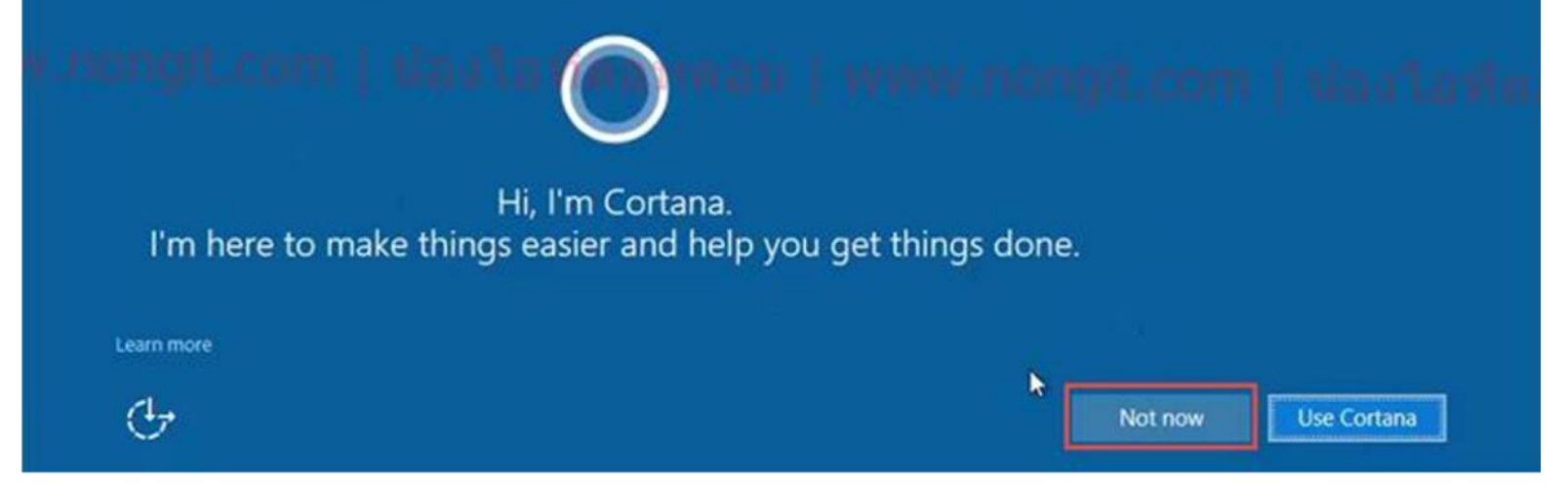

### ในส่วนของ Cortana ให้เลือกว่าต้องการใช้งานฟังก์ชั่นนี้ไหม

ส่วนใหญ่ก็กด Not now ไป

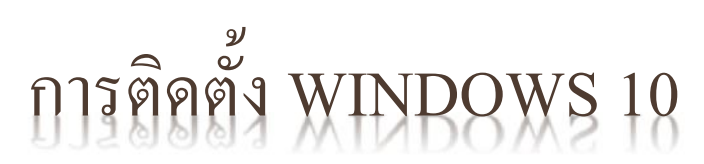

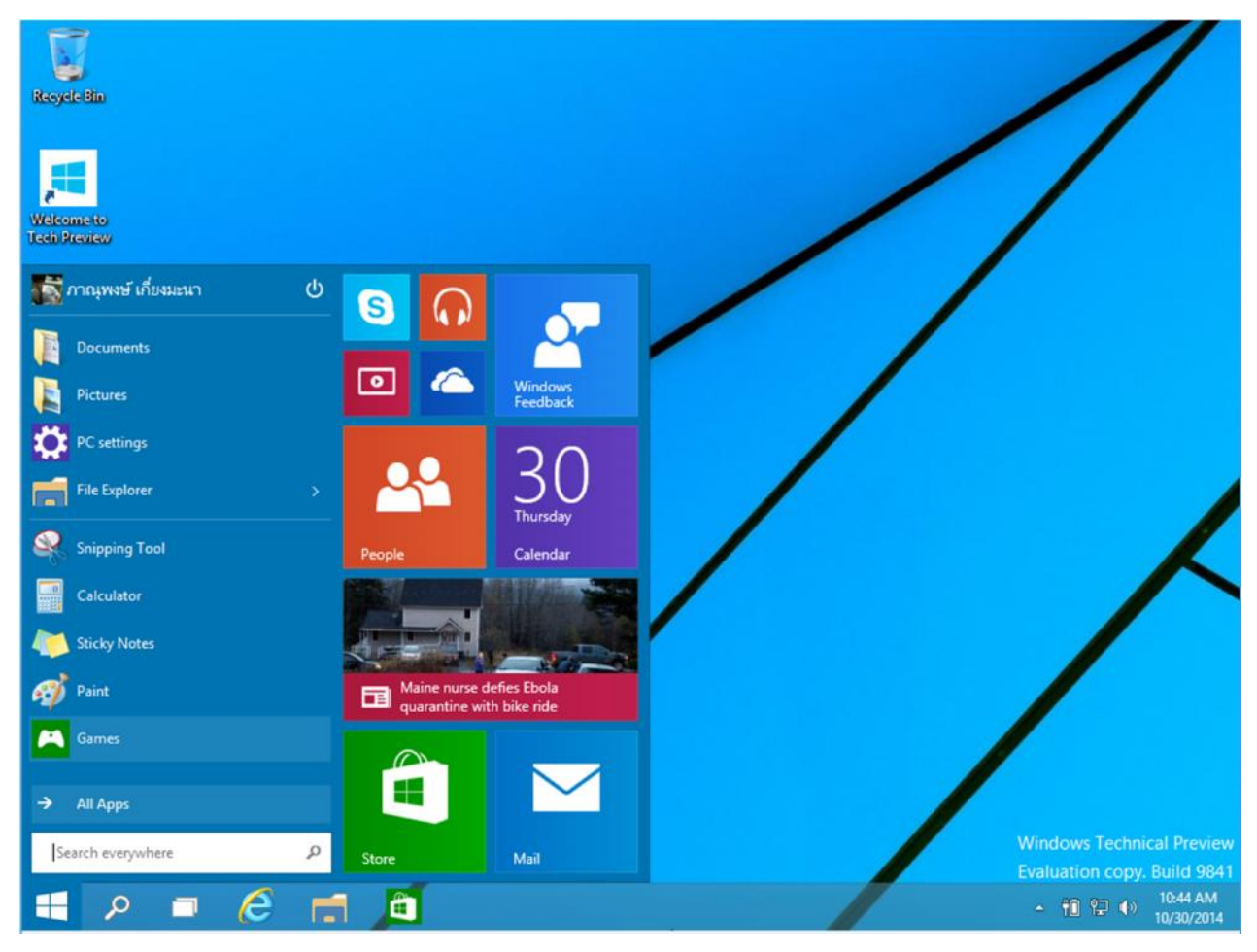

เสร็จสิ้นการติดตั้ง windows

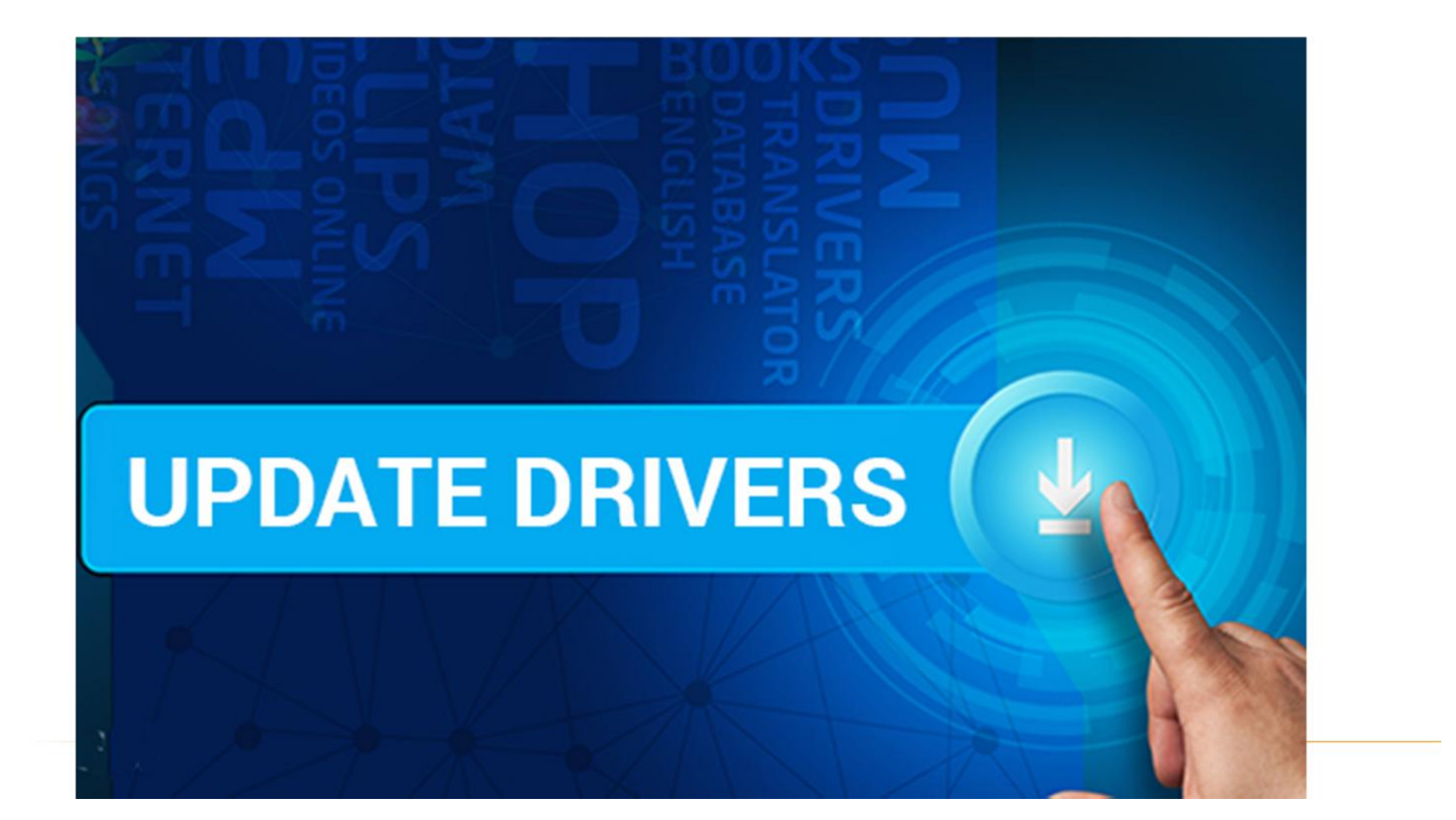

## ดลิกปุ่ม windows แล้วเลือกที่ setting

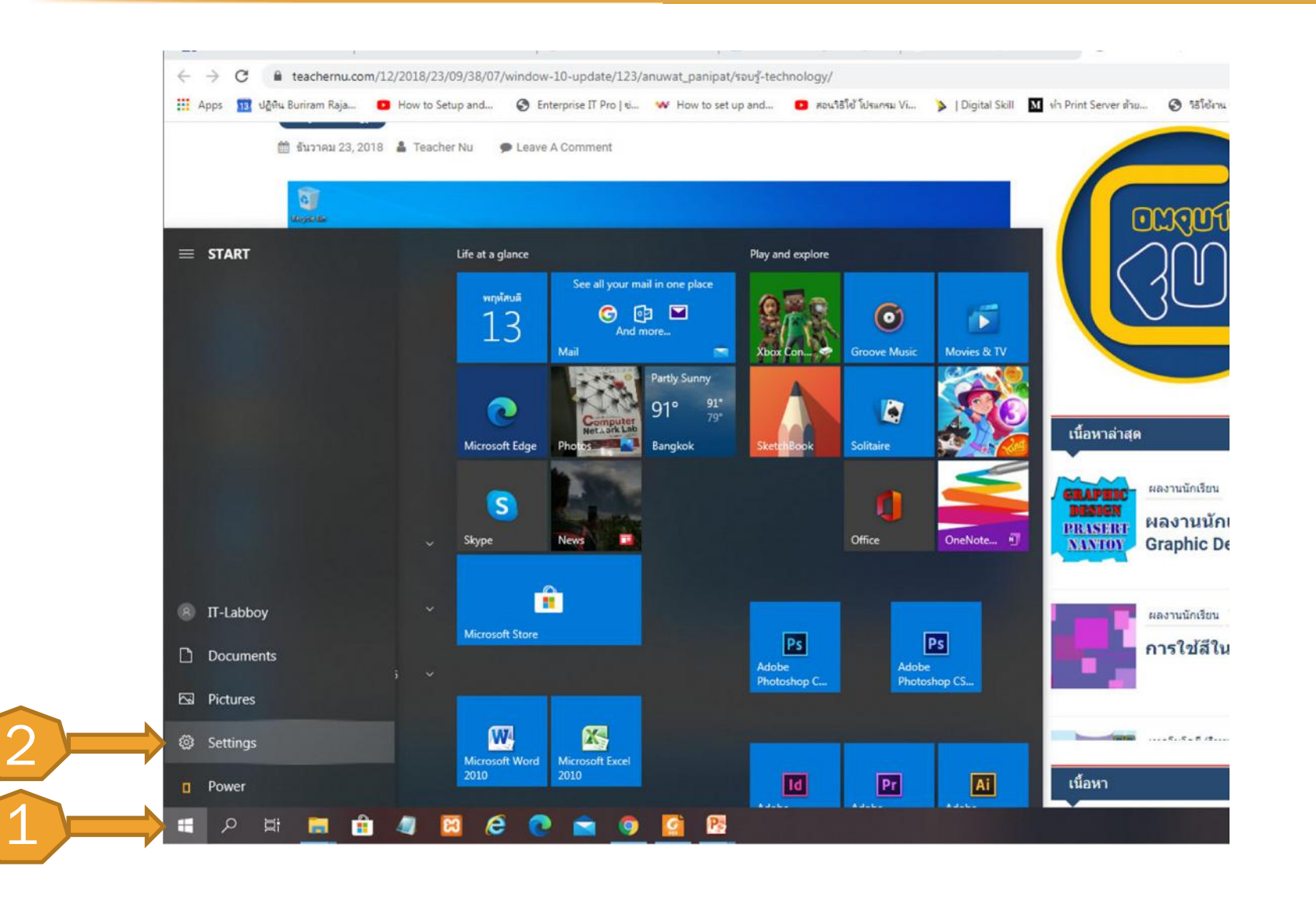

## ดลิกที่ Update & Security

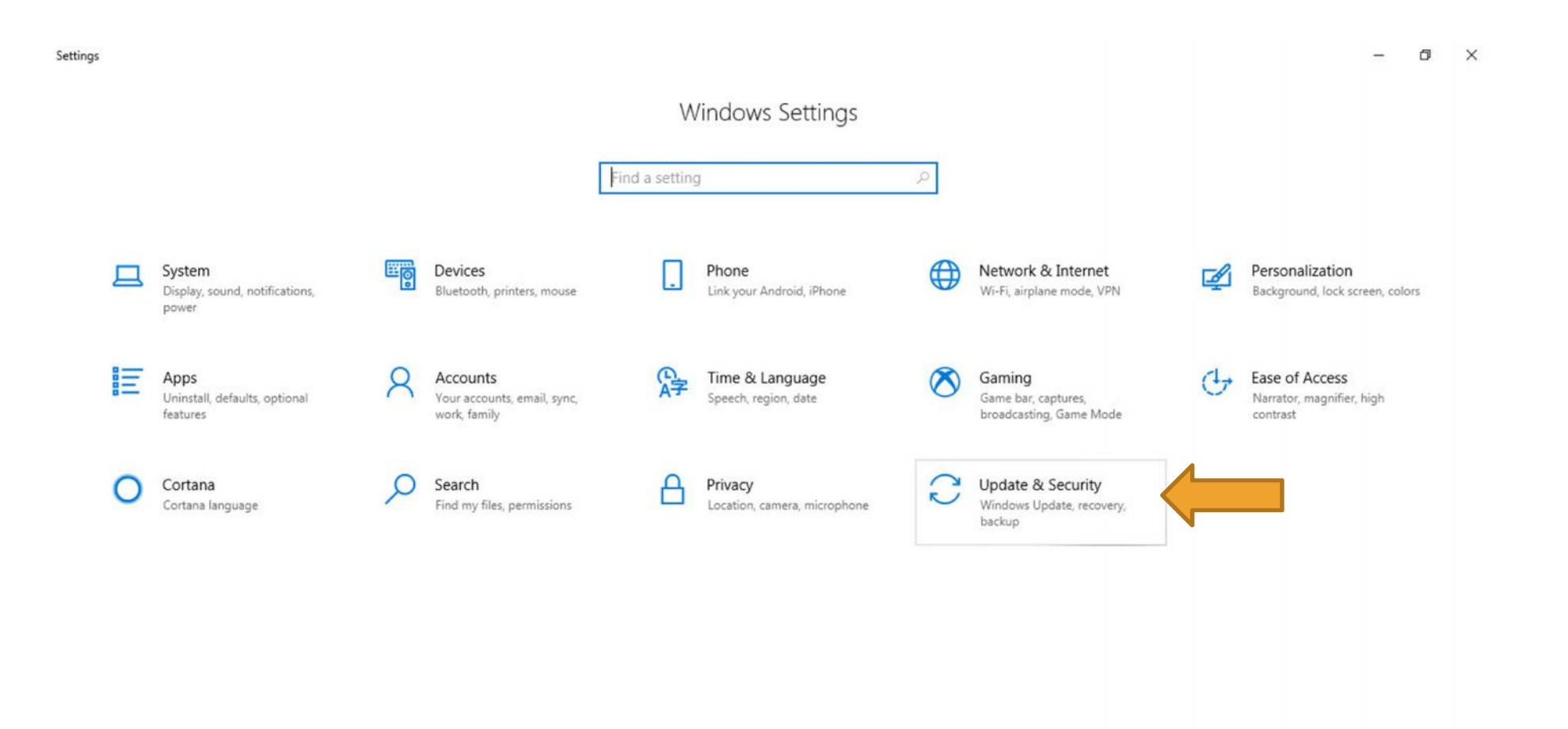

## ดลิกที่ Windows update

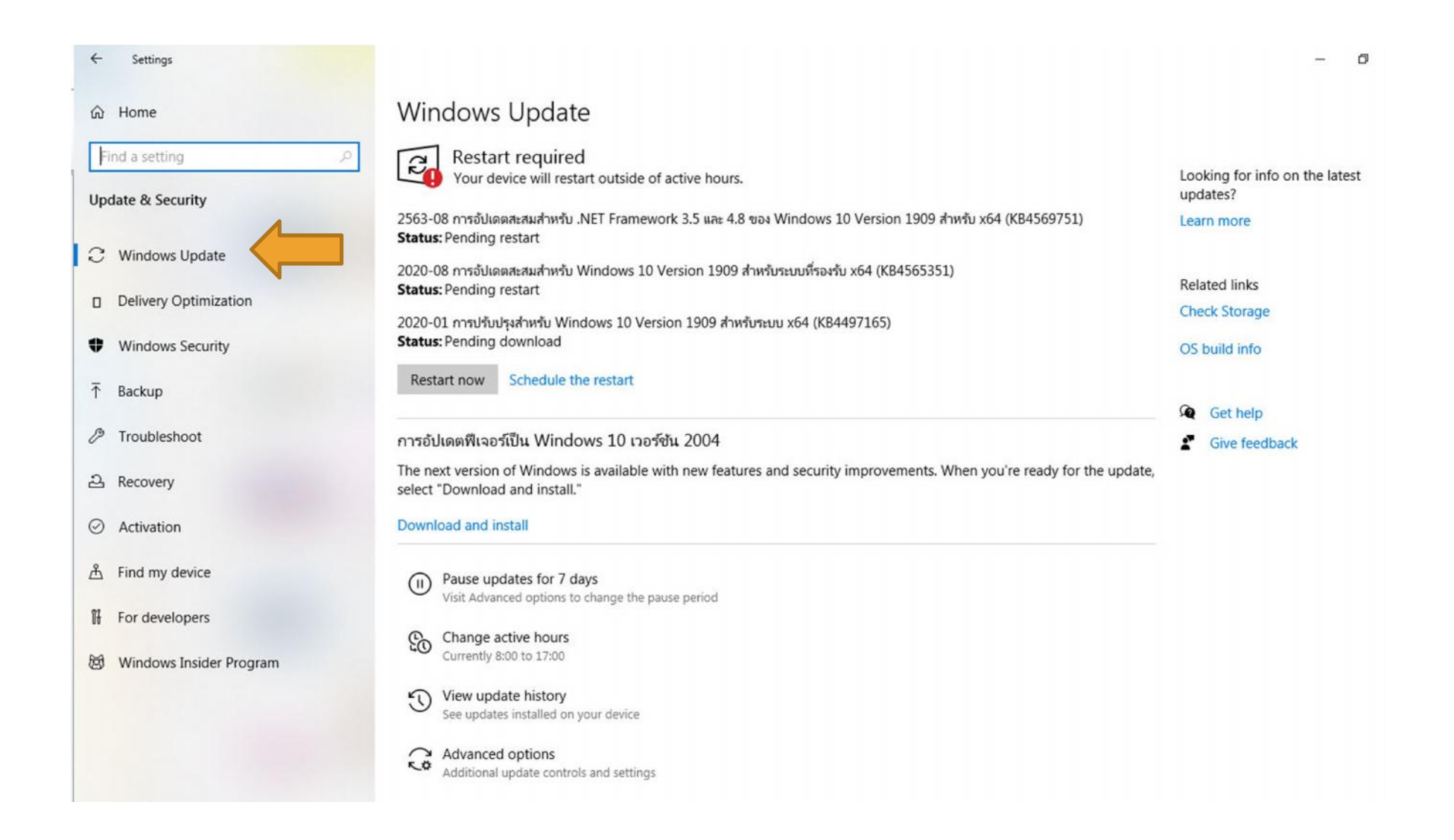

ไปที่ Logo Windows > ดลิกขวาเลือก Device Manager

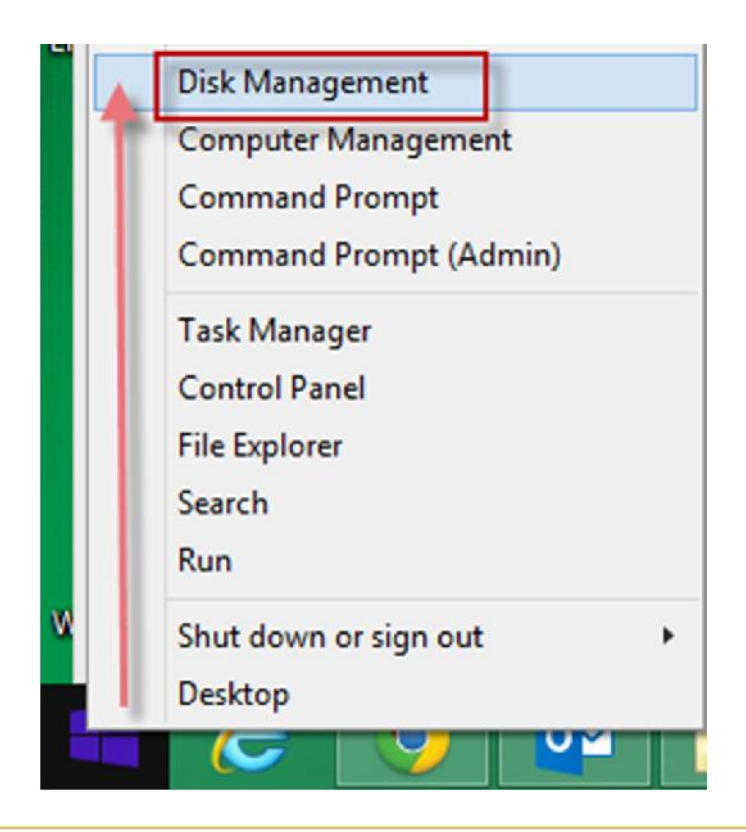

จากนั้นให้สังเกตุดูว่าที่ ด้านหน้าของแต่ละอุปกรณ์ทั้งหลาย **มีเครื่องหมาย สีเหลืองตกใจ หรือไม**่

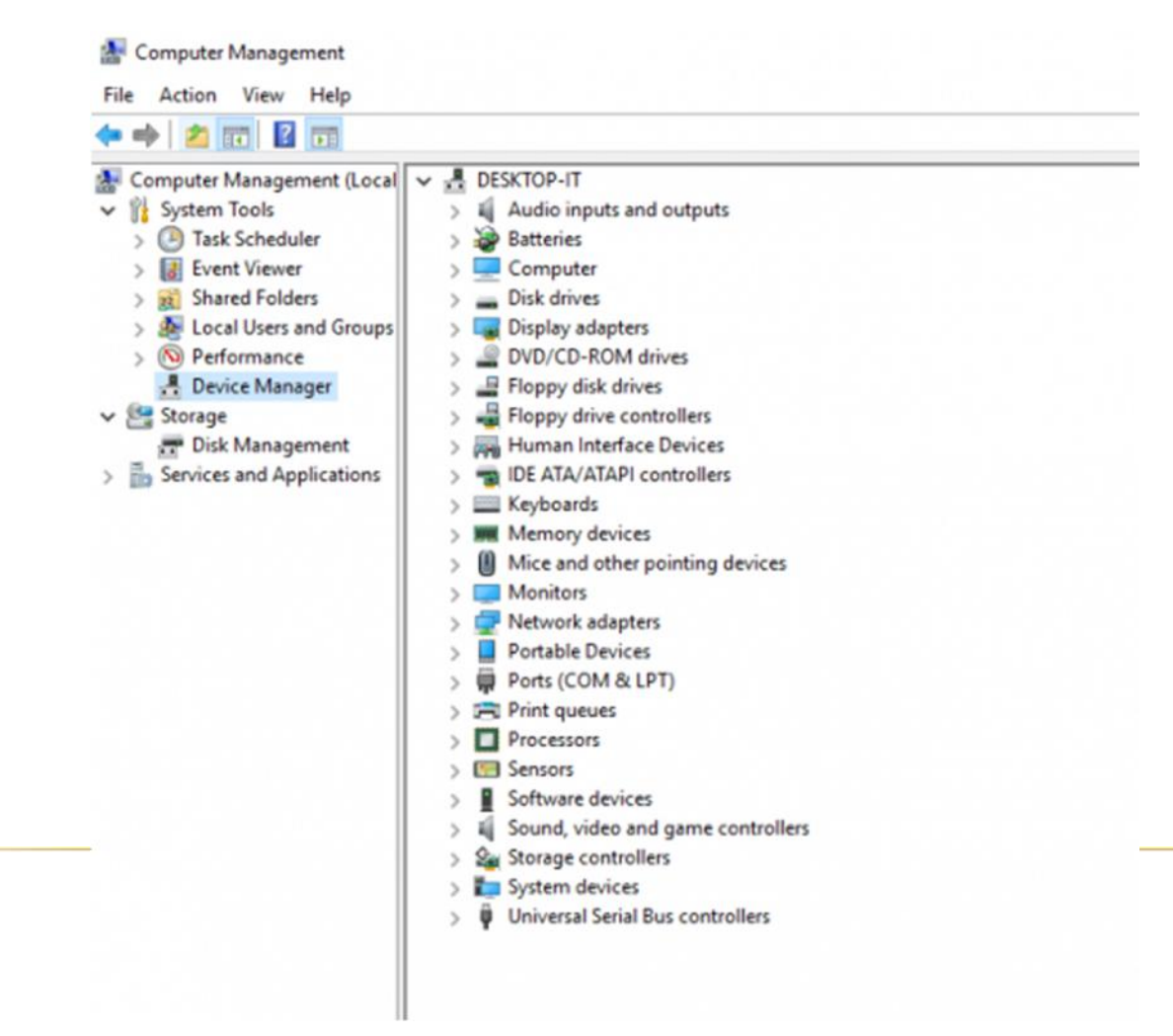

ูดลิกตัวที่เราอยากทำการจะอัพเดททำการ <mark>ดลิกขวา</mark> และเลือก Update Driver Software

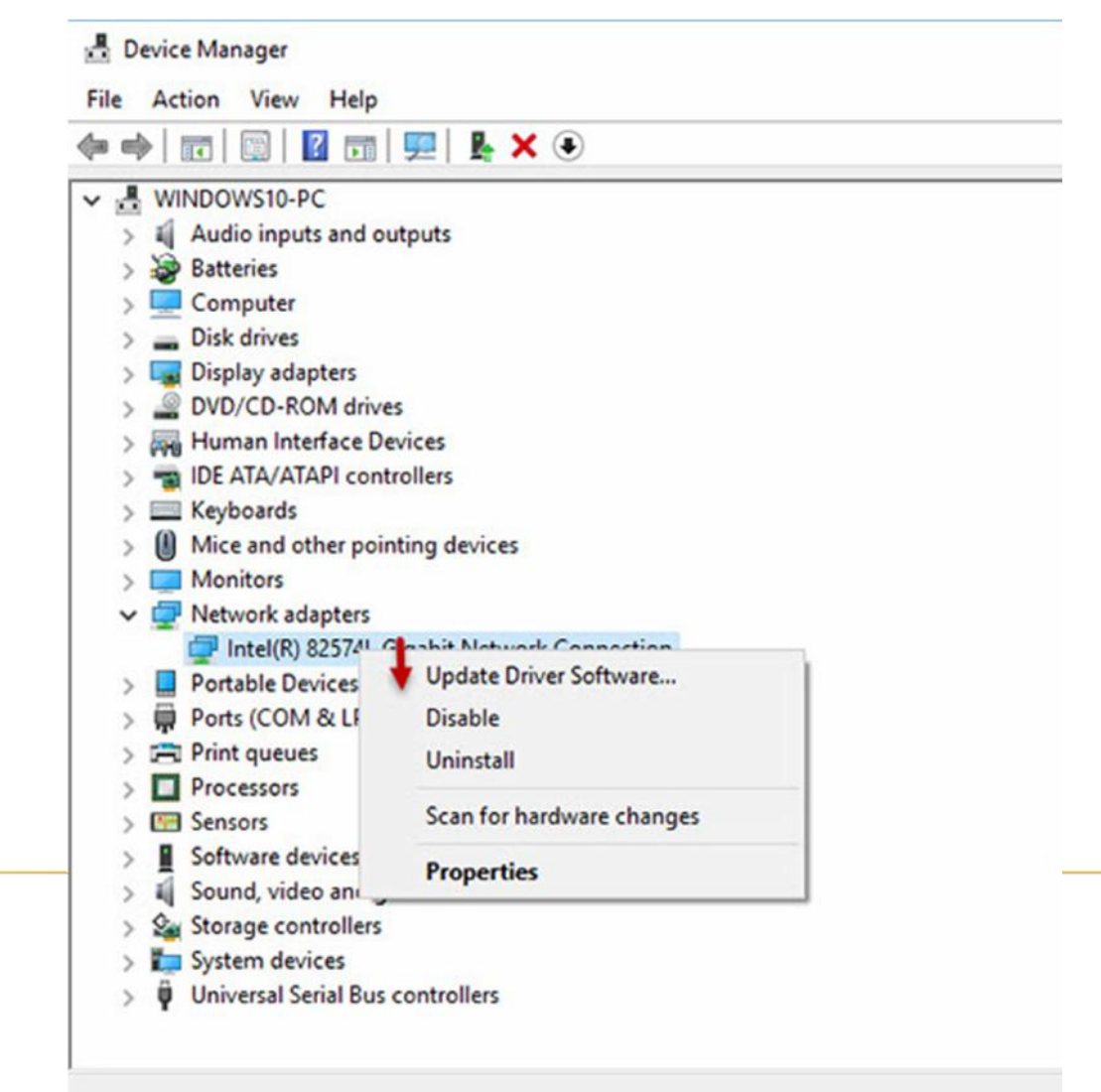

### เลือก Search automatically for Update Driver Software

Update Driver Software - Intel(R) 82574L Gigabit Network Connection

How do you want to search for driver software?

→ Search automatically for updated driver software Windows will search your computer and the Internet for the latest driver software for your device, unless you've disabled this feature in your device installation settings.

→ Browse my computer for driver software Locate and install driver software manually.

Cancel

X

×

🗧 📱 Update Driver Software - Intel(R) 82574L Gigabit Network Connection

The best driver software for your device is already installed

Windows has determined the driver software for your device is up to date.

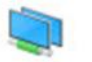

Intel(R) 82574L Gigabit Network Connection

Close

## สำหรับใดรที่หาไดร์เวอร์ไม่เจอ ให้ทำตามดังนี้

ดลิกขวาเลือก Properties ที่ฮาร์ดแวร์ของเรา จากนั้นเลือก Details และเลือก : Hardware ID จากนั้นเอา ID พวกนี้ทีละบรรทัดไปหาใน Internet

โดยทำการ Search Google และทำการดาวน์โหลดมาเก็บไว้ และติดตั้งแบบ manaual

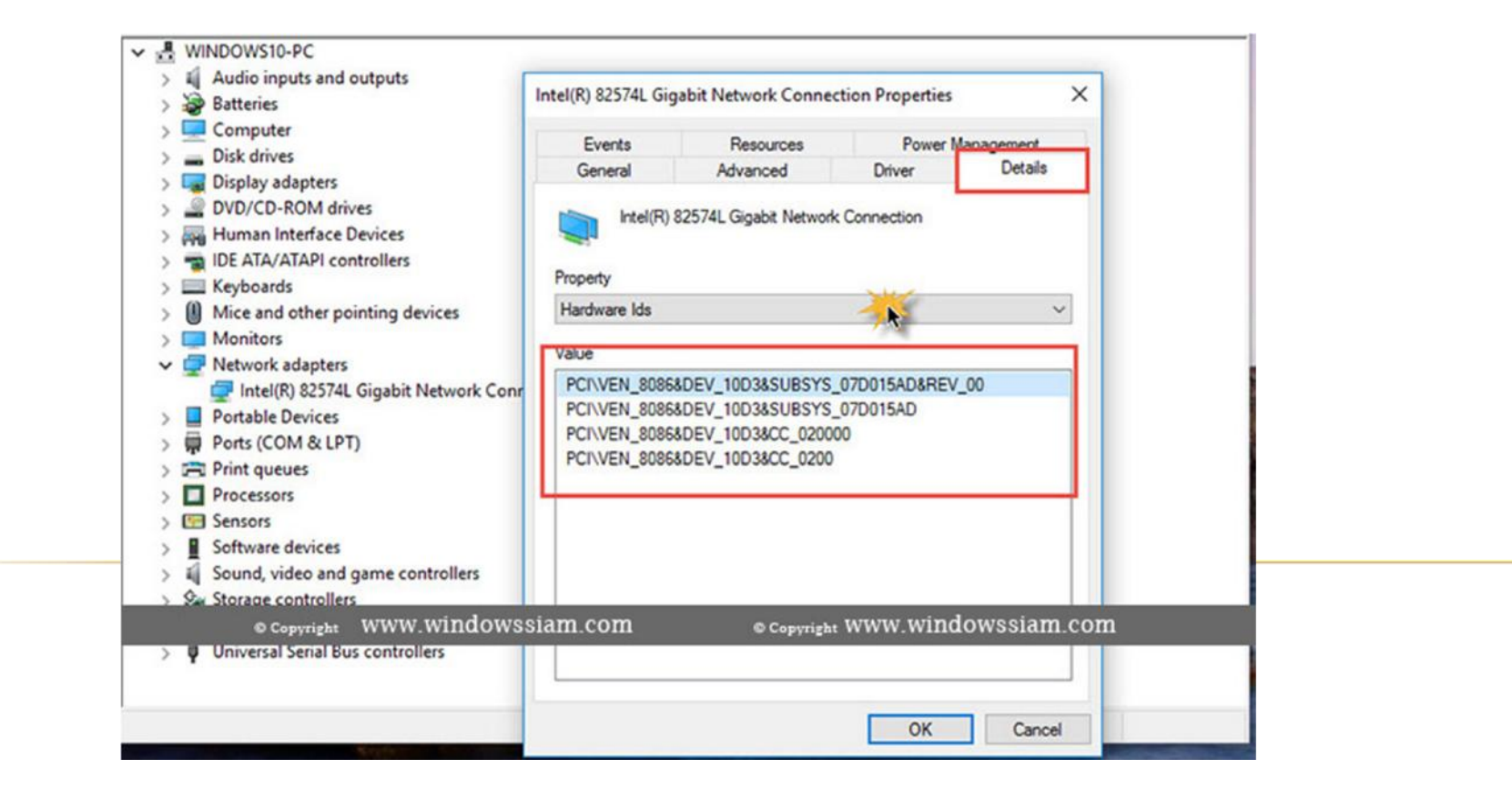

# BLUE SCREEN บน WINDOWS 10

Your PC ran into a problem and needs to restart. We're just collecting some error info, and then we'll restart for you. (100% complete)

If you'd like to know more, you can search online later for this error: SYSTEM\_THREAD\_EXCEPTION\_NOT\_HANDLED ( atikmpag.sys)

# BLUE SCREEN เกิดจากอะไร

- X ปัญหาที่เกิดหน้าจอสีฟ้า หรือ Blue Screen บน Windows นั้น ส่วนใหญ่ มาจากโปรแกรมที่มีการติดตั้งเสริม และอาจทำให้ระบบบางส่วนของ Windows มีปัญหา รวมทั้งการติดตั้งอุปกรณ์เสริมที่ไม่สัมพันธ์กับ Windows เอง
- รี่งแนวทางแก้ไขก็ดือ กอดกอนโปรแกรมที่มีปัญหา หรือสำหรับ อาร์ดแวร์ ก็ดงต้องไปหา driver ของโปรแกรมมาติดตั้งให้ถูกต้อง และ สามารถใช้งานได้กับ Windows นั้น ๆ

# BLUE SCREEN บน WINDOWS 10

#### DRIVER\_IRQL\_NOT\_LESS\_OR\_EQUAL

If this is the first time you've seen this Stop error screen, restart your computer, If this screen appears again, follow these steps:

Check to make sure any new hardware or software is properly i If this is a new installation, ask your hardware or softw for any Windows updates you might need.

If problems continue, disable or remove any newly or software. Disable BIOS memory options such If you need to use Safe Mode to remove or d your computer, press F8 to select Advance select Safe Mode.

Technical information: \*\*\* STOP: 0x0000001 (0x000 are, and now it needs to restart.

Yeu can search for the Beginning dum

You can search for the error online: DRIVER\_IRQL\_NOT\_LESS\_OR\_EQUAL (storahci.sys)

Physical m Contact assi

# ตั้งค่า ANTIVIRUS WINDOWS DEFENDER ไม่ได้ลบไฟล์

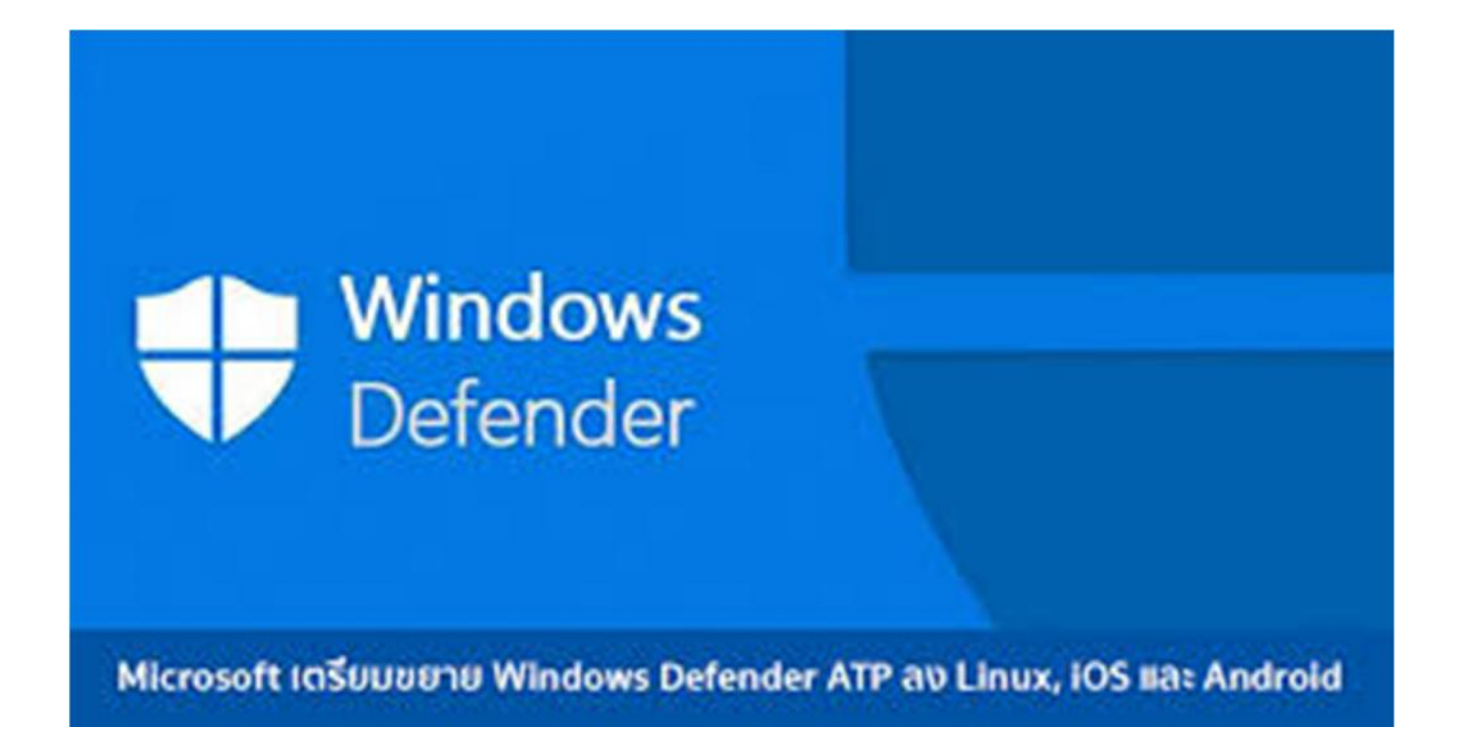

## Windows Security Virus & threat protection

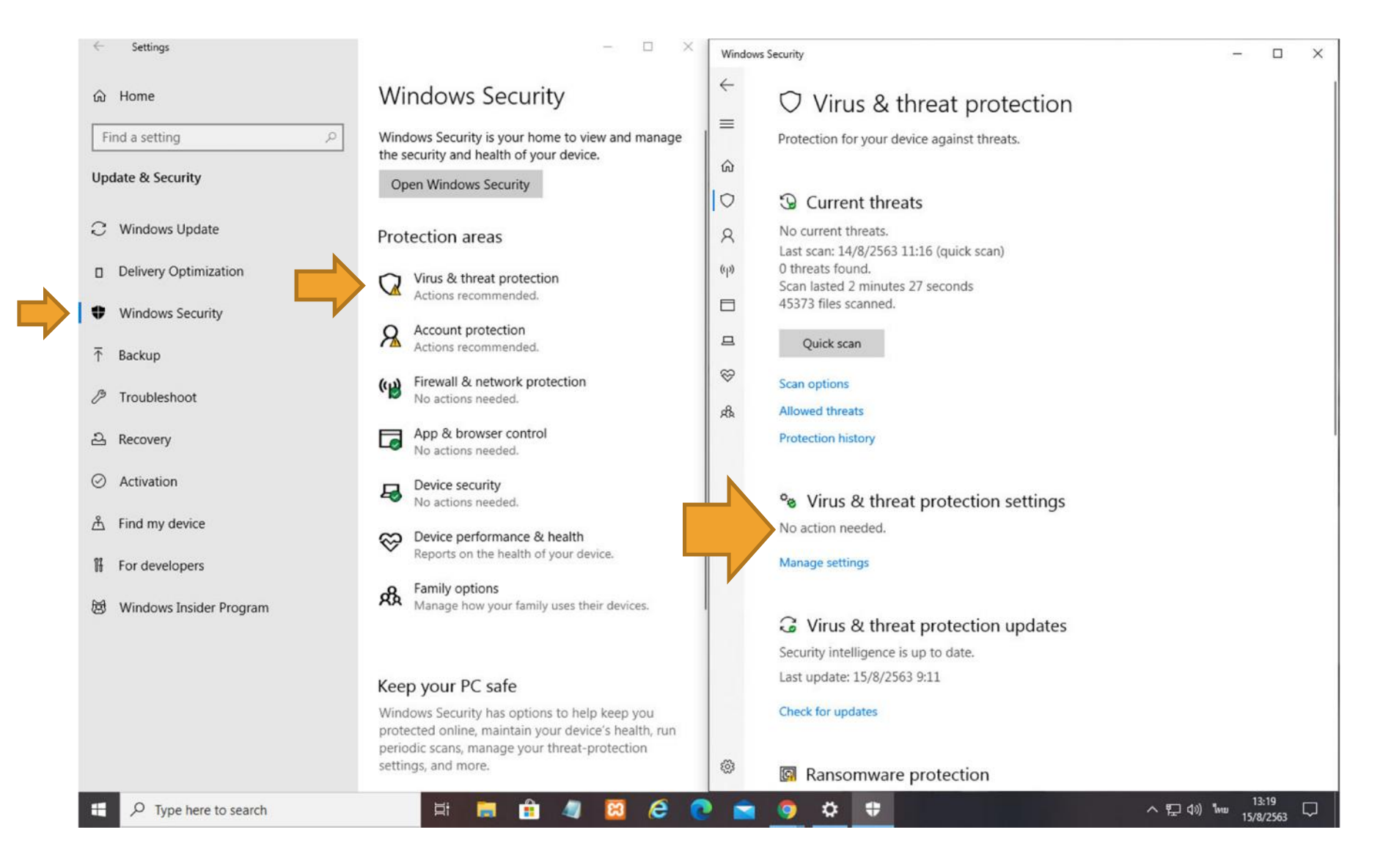

## Real-time protection ทำการปิดการใช้งานชั่วคราว จาก On ทำให้เป็น Off

#### Windows Security

- <del>(</del>
- =
- ப் Home
- Virus & threat protection
- A Account protection
- (p) Firewall & network protection
- App & browser control
- B Device security
- 𝒝 Device performance & health
- 战 Family options

#### Virus & threat protection settings

View and update Virus & threat protection settings for Windows Defender Antivirus.

#### Real-time protection

Locates and stops malware from installing or running on your device. You can turn off this setting for a short time before it turns back on automatically.

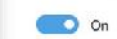

#### Cloud-delivered protection

Provides increased and faster protection with access to the latest protection data in the cloud. Works best with Automatic sample submission turned on.

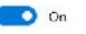

Automatic sample submission

### ☆ Virus & threat protection settings

View and update Virus & threat protection settings for Windows Defender Antivirus.

#### Real-time protection

Locates and stops malware from installing or running on your device. You can turn off this setting for a short time before it turns back on automatically.

Real-time protection is off, leaving your device vulnerable.

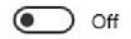

#### Cloud-delivered protection

Provides increased and faster protection with access to the latest protection data in the cloud. Works best with Automatic sample

## จากนั้น เลื่อนลงมาที่ Exclusions แล้วดลิกที่ Add or remove exclusions

#### Windows Security Submit a sample manually **Tamper Protection** ☆ Home Virus & threat protection On On Account protection Learn more Firewall & network protection App & browser control Co □ Device security C ♡ Device performance & health Pn ch & Family options

4

 $\equiv$ 

8

((1))

Prevents others from tampering with important security features. folder access requires turning on Real-time protection. ed folder access s, folders, and memory areas on your device from unauthorized unfriendly applications. rolled folder access

Exclusions

Windows Defender Antivirus won't scan items that you've excluded. Excluded items could contain threats that make your device vulnerable.

Add or remove exclusions

#### Notifications

Windows Defender Antivirus will send notifications with critical information about the health and security of your device. You can specify which non-critical notifications you would like.

Change notification settings

# 

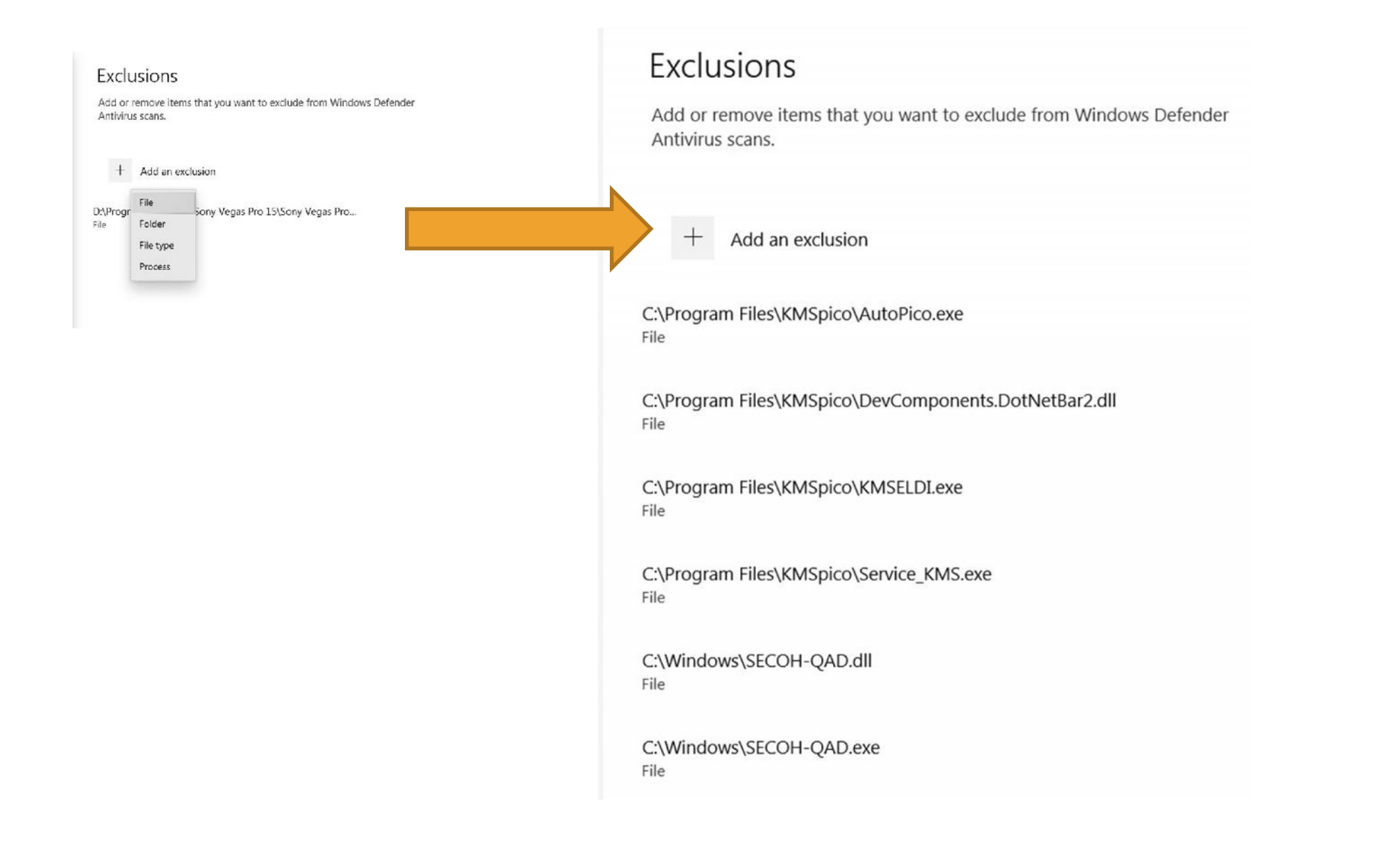

### Real-time protection ทำการเปิดการใช้งาน จาก Off ทำให้เป็น On

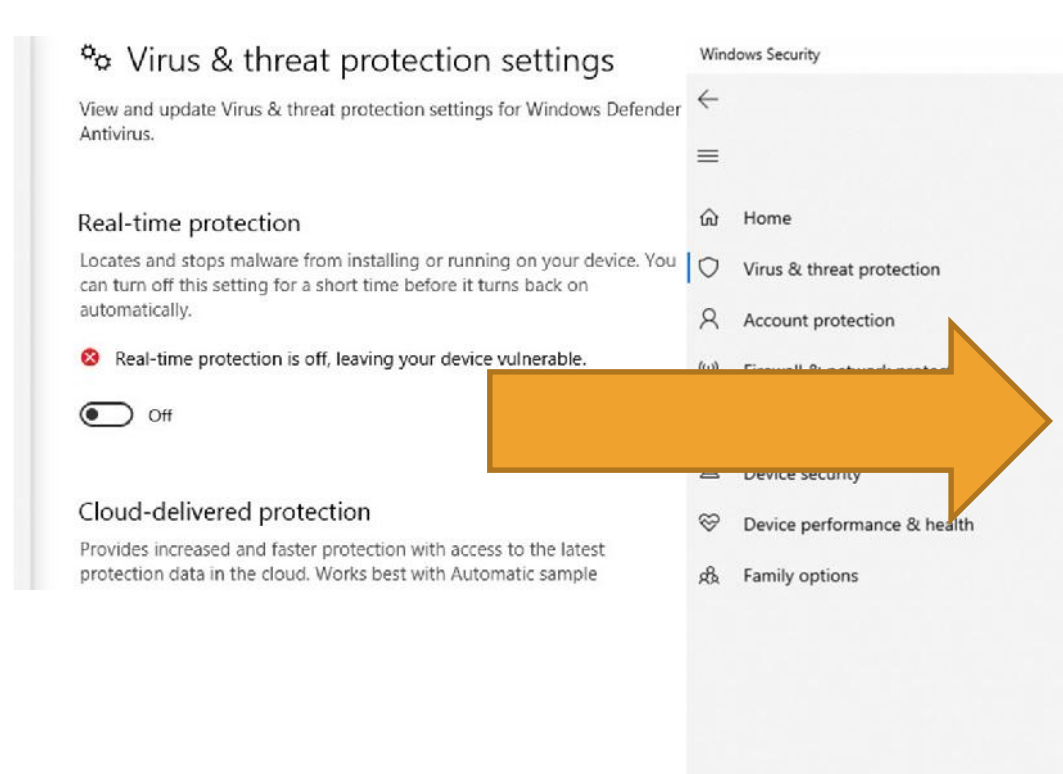

#### Virus & threat protection settings

View and update Virus & threat protection settings for Windows Defender Antivirus.

#### Real-time protection

Locates and stops malware from installing or running on your device. You can turn off this setting for a short time before it turns back on automatically.

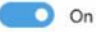

#### Cloud-delivered protection

Provides increased and faster protection with access to the latest protection data in the cloud. Works best with Automatic sample submission turned on.

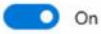

Automatic sample submission

## สร้าง SYSTEM RESTORE

### และการ RESTORE SYSTEM RESTORE WINDOWS 10

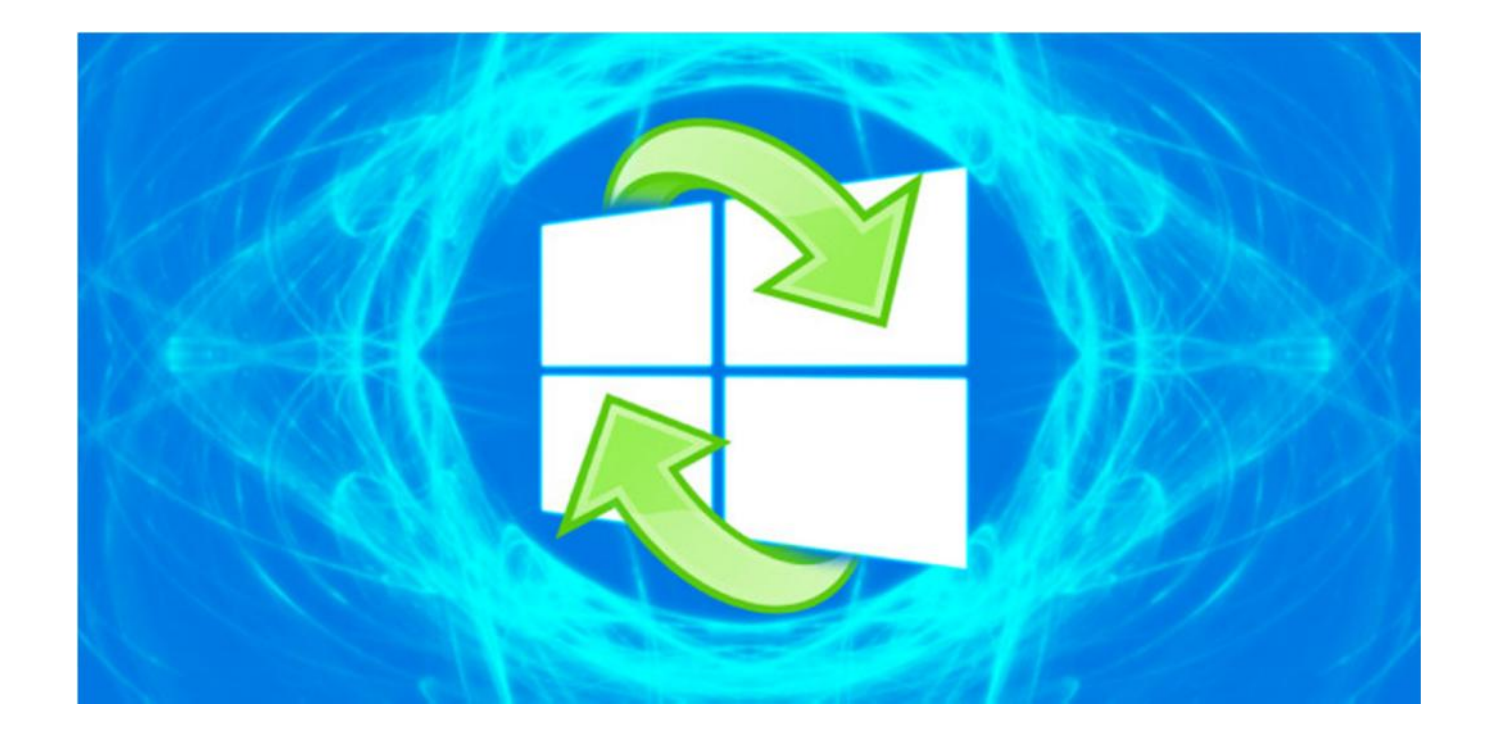

### สร้าง SYSTEM RESTORE และการ RESTORE SYSTEM RESTORE WINDOWS 10

# × System Restore เวลาทำการ Restore จะมีผลกับดังนี้

 โปรแกรมที่เราลงหลังจากการทำในการทำ Create System Restore แต่ละครั้ง เช่น เราทำการสร้าง Create System Restore ในวันที่ 01/02/2020 จากนั้นเราทำการลง Program Photoshop ในวันที่ 03/02/2020 และในวันที่ 04/02/2020 คอมพิวเตอร์ Windows ของเรามีปัญหา เราก็เข้ามาทำการทำ System Restore ไปยังวันที่เรา สร้าง โดยผลจะกระทบก็มีแค่เพียงโปรแกรมนั้นก็คือ PhotoShop นั้นเอง

1. ทำการคลิกขวาที่ THIS PC > เลือก PROPERTIES

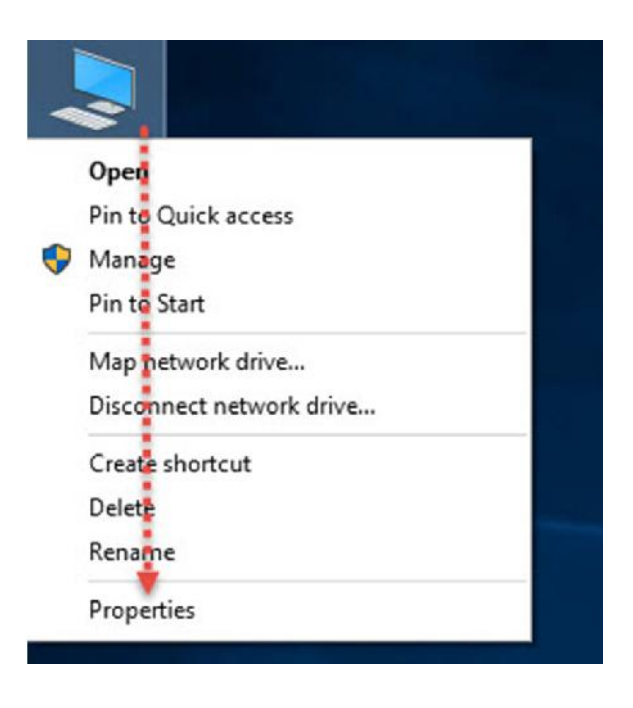

 2. ทำการคลิกเมนู SYSTEM PROTECTION > จากนั้นให้ดูว่า DRIVE C ของเราเป็น ON แล้วหรือยัง ถ้าเป็น OFF ให้ทำการเปิดเป็น ON โดยทำการคลิกที่ DRIVE C จากนั้นกด CONFIGURE > เลือก TURN ON SYSTEM PROTECTION

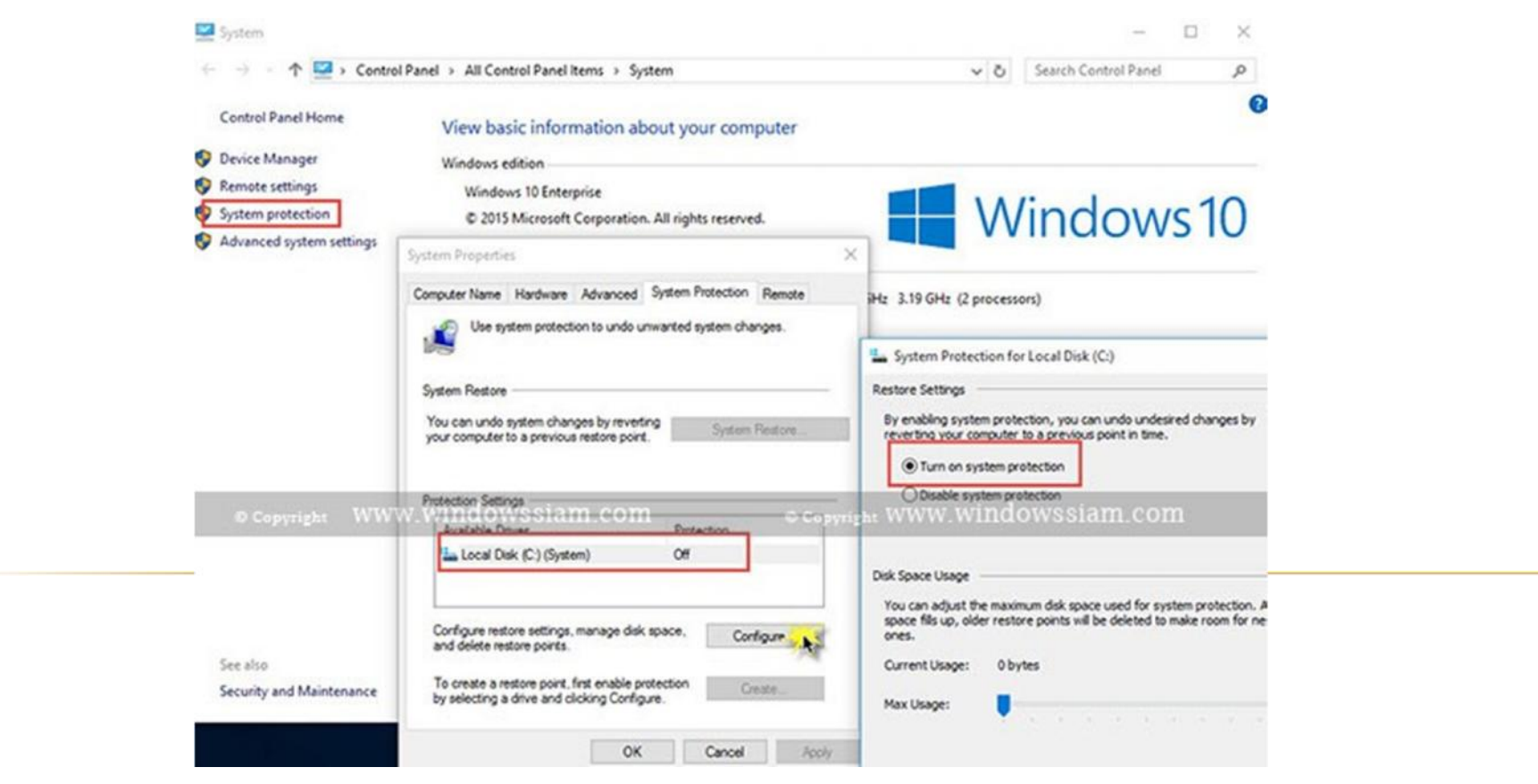

# 3. ดลิก CREATE > ทำการสร้างชื่อ RESTORE POINT โดยแนะนำให้ตั้งชื่อใส่เป็น วันที่ไปด้วยครับ

| omputer Name   Hardware   Advanced                                                                                      | Syster                                                                | m Protection                                |
|----------------------------------------------------------------------------------------------------|-----------------------------------------------------------------------|---------------------------------------------|
| Use system protection to undo unv                                                                                       | Create a restore point                                                |                                             |
| System Restore                                                                                                    | Type a description to help you ident<br>time are added automatically. | ify the restore point. The current date and |
| You can undo system changes by reverting<br>your computer to a previous restore point.                                  | WindowsSIAM 12022015                                                  |                                             |
| Protection Settings                                                                                                    | -                                                                     | Create Cancel                               |
| Available Drives                                                                                                    |                                                                       |                                             |
| Los (C:) (System)                                                                                                    | On                                                                    |                                             |
| DATA (D:)                                                                                                    | Off                                                                   | 😗 Change settings                           |
| Configure restore settings, manage disk s<br>and delete restore points.<br>Create a restore point right now for the dri | pace, Configure                                                       |                                             |
| have system protection turned on.                                                                                       |                                                                       |                                             |
|                                                                                                    |                                                                       |                                             |

4. จากนั้นธอสักดรู่ ระบบจะทำการสร้าง CREATE POINT ของ SYSTEM STORE เอาไว้ให้

| 'ou can undo system changes by reverting our computer to a previous restore point. | System Restore |
|------------------------------------------------------------------------------------|----------------|
| System Protection                                                                  | n              |
| rotecti<br>Creating a restore point                                                |                |
| Ava                                                                                |                |
| <u>.</u>                                                                           |                |
| DATA (D:) Off                                                                      |                |
| Configure restore settings, manage disk space.                                     | Configure      |
| Configure restore settings, manage disk space, and delete restore points.          | Configure      |

 เสร็จสิ้นการสร้าง RESTORE POINT สำหรับการทำ SYSTEM RESTORE WINDOWS

| System                | Protection            |
|-----------------------|-----------------------|
| The restore point was | created successfully. |
|                       | Close                 |
|                       |                       |

ทำการดลิกขวาที่ THIS PC > เลือก PROPERTIES > ดลิก SYSTEM
 PROTECTION

2. ดลิก SYSTEM RESTORE

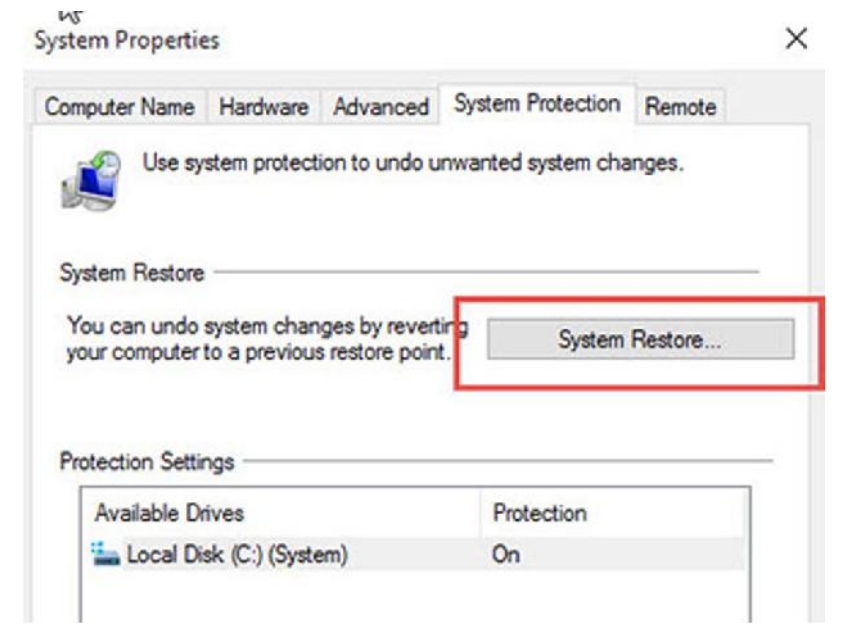

3. ให้ทำการเลือก CHOOSE A DIFFERENT RESTORE POINT

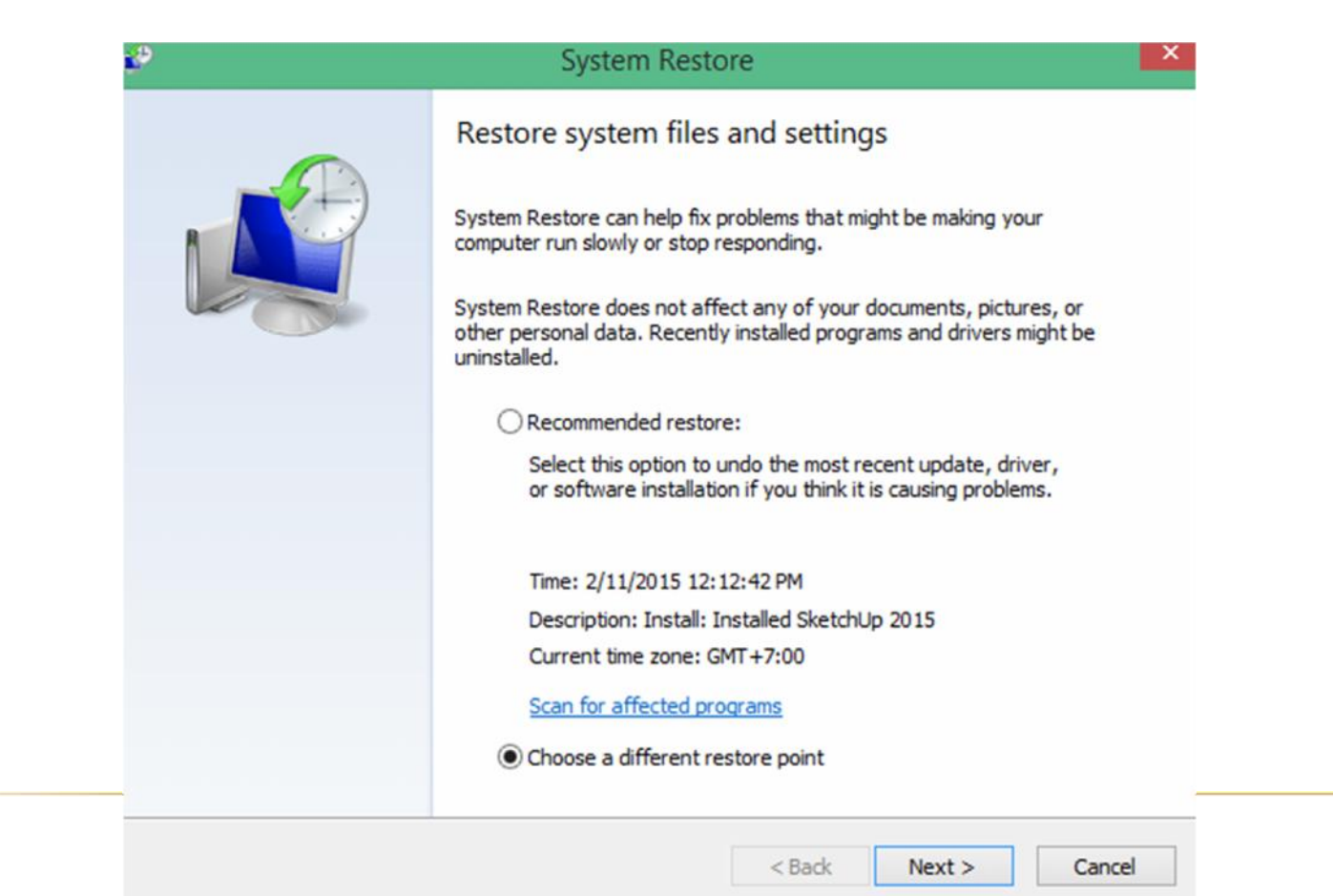

# 4. ทำการเลือก RESTORE POINT ที่เราได้ทำการทำไว้ แนะนำว่า ให้เลือกย้อนเวลากลับไปใกล้ที่สุดนับจากปัจจุบันที่เราทำไว้

| Current time zone: GMT+7:0 | 0                       |        |
|----------------------------|-------------------------|--------|
| Date and Time              | Description             | Туре   |
| 2/12/2015 4:27:30 PM       | WindowsSIAM 12022015    | Manual |
| 2/11/2015 12:12:42 PM      | Installed SketchUp 2015 | Instal |
|                            |                         |        |
|                            |                         |        |

5. จากนั้นทำการกด FINISH และรอการทำ SYSTEM RESTORE สักดรู่

| e | Sy                                | stem Restore                                                                                                  |
|---|-----------------------------------|----------------------------------------------------------------------------------------------------|
|   | Confirm y<br>Your compute         | our restore point<br>r will be restored to the state it was in before the event                               |
|   | in the Descript                   | 2/12/2015 4:27:30 PM (GMT+7:00)                                                                               |
|   | Description:                      | Manual: WindowsSIAM 12022015                                                                                  |
|   | Drives:                           | OS (C:) (System)                                                                                              |
|   |                                   | Scan for affected programs                                                                                    |
|   | If you have ch<br>that you create | anged your Windows password recently, we recommend<br>e a password reset disk.                                |
|   | System Restor<br>Before you pro   | e needs to restart your computer to apply these changes.<br>ceed, save any open files and close all programs. |
|   |                                   | < Back Finish Cancel                                                                                          |

จากนั้นเมื่อทำเสร็จแล้วก็ให้ทำการ RESTART ดอมพิวเตอร์ 1 ครั้ง ก็เป็นเรียบร้อย จากนั้นก็ลองเข้า WINDOWS ใหม่ดูอีกครั้ง

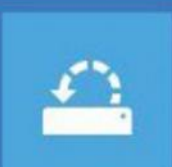

System Restore Use a restore point recorded on your PC to restore Windows

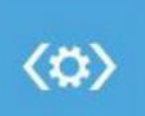

Startup Repair Fix problems that keep Windows from loading

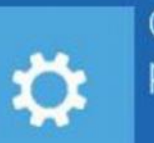

Go back to the previous version

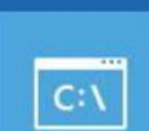

### Command Prompt

Use the Command Prompt for advanced troubleshooting

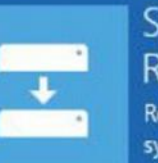

System Image Recovery Recover Windows using a specific system image file

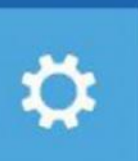

### Startup Settings

Change Windows startup behavior

1. เลือก **TROUBLESHOOT** 

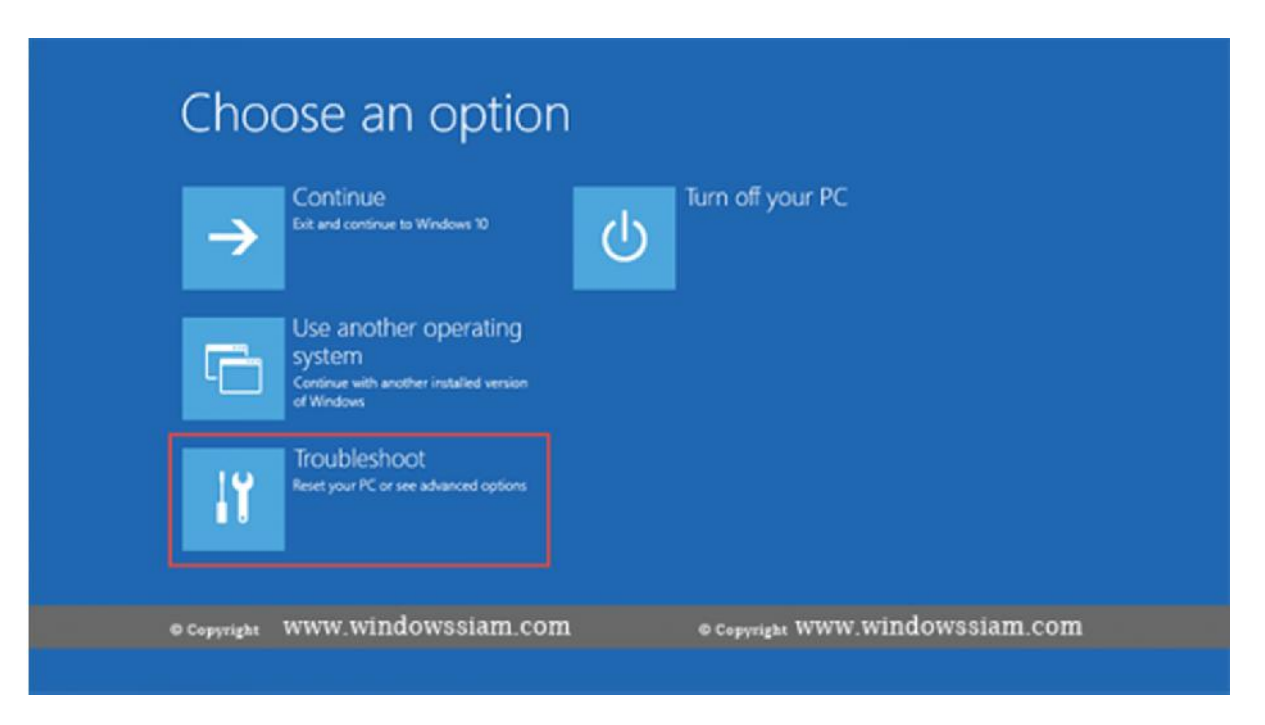

2. เลือก ADVANCED OPTIONS

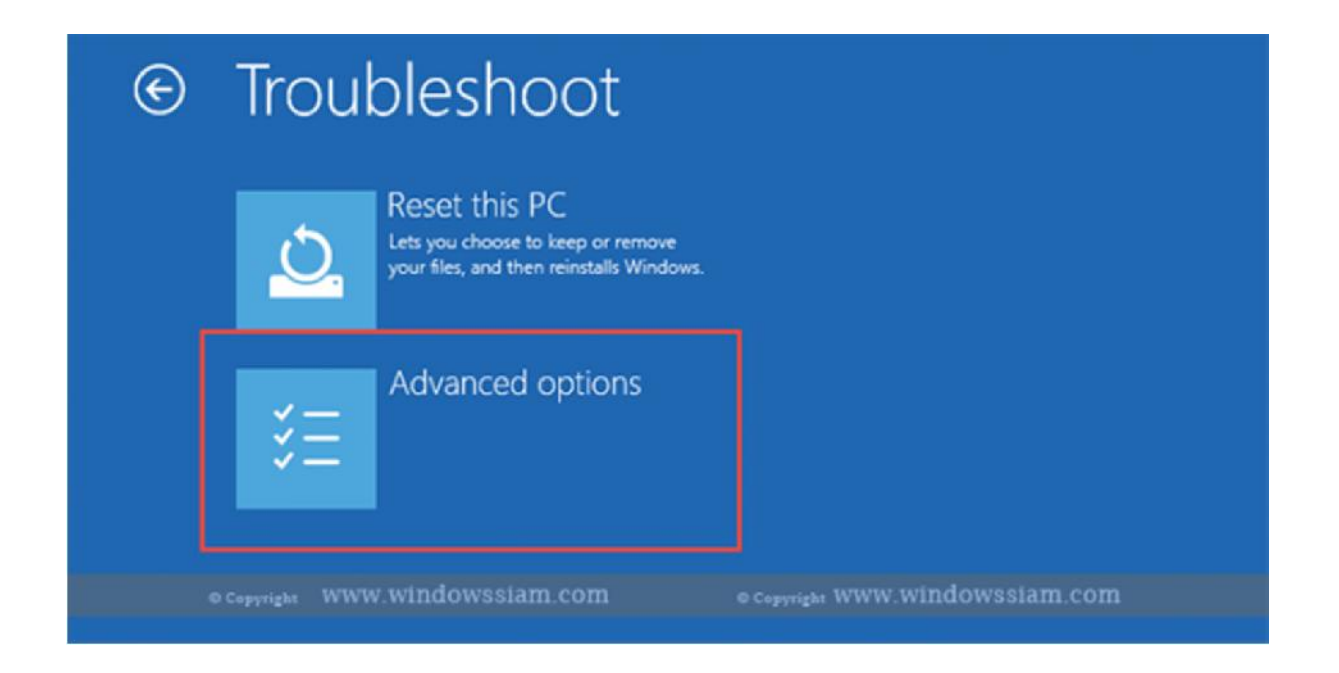

### 3. เลือก **SYSTEM RESTORE**

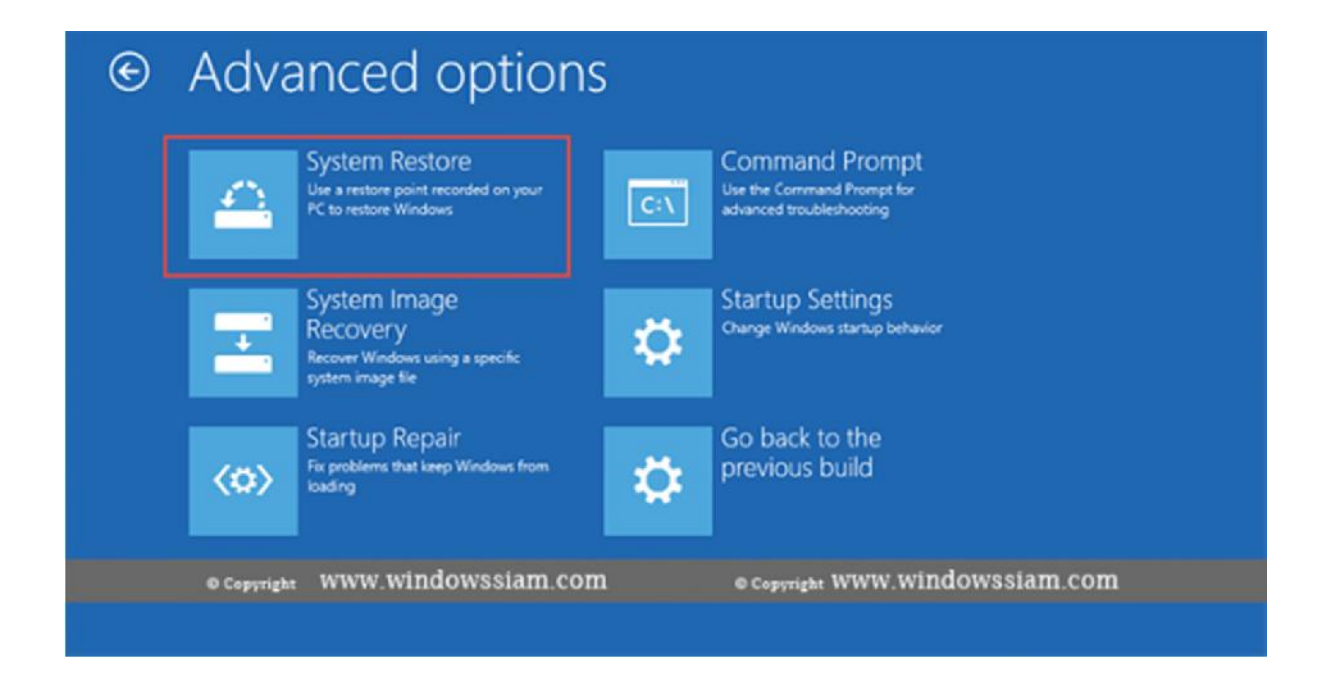

4. เลือก ACCOUNT ที่เราทำ SYSTEM RESTORE เอาไว้

| System Restore                        |                                 |
|---------------------------------------|---------------------------------|
| Choose an account to continue.        |                                 |
| Administrator     Patompon            |                                 |
|                                       |                                 |
|                                       |                                 |
| © Copyright WWW.WINDOWSSIAM.COM       | © Copyright WWW.WINDOWSSIAM.COM |
| Forgot your password or don't see you | r account?                      |
|                                       |                                 |

5. กรอก PASSWORD ของ ACCOUNT ที่เลือกไป

| © | System Restore                                             |                                 |
|---|------------------------------------------------------------|---------------------------------|
|   | Hi, Patompon                                               |                                 |
|   | Enter the password for this account. (Keyboard Layout: US) |                                 |
|   | Change keyboard layout                                     | Continue                        |
|   | © Copyright WWW.WINDOWSSIAM.COM                            | © Copyright WWW.Windowssiam.com |

6. ทำการเลือกช่วงเวลาในการทำ CHECK POINT

| Current time zone: GMT-8 | 8:00                           |                         |
|--------------------------|--------------------------------|-------------------------|
| Date and Time            | Description                    | Туре                    |
| 5/4/2016 8:04:52 PM      | CHECKPOINT 5 MAY 2016          | Manual                  |
|                          |                                |                         |
|                          |                                |                         |
|                          |                                |                         |
|                          |                                |                         |
|                          |                                |                         |
|                          |                                |                         |
|                          |                                |                         |
| yright WWW.WINDOW        | /SSiam.com © Copyright WWW.Win | dowssiam.com            |
| ht WWW.Window            | /SSiam.com © Copyright WWW.WIN | dowssiam.com            |
| ght WWW.WINDOW           | VSSIam.com © Copyright WWW.WIN | dowssiam.com            |
|                          |                                |                         |
|                          | Sca                            | n for affected programs |
|                          | Sca                            | n for affected programs |
|                          | Sca                            | n for affected programs |

7. ดลิก FINISH > และเลือก YES และธอประมาณ 10 นาที

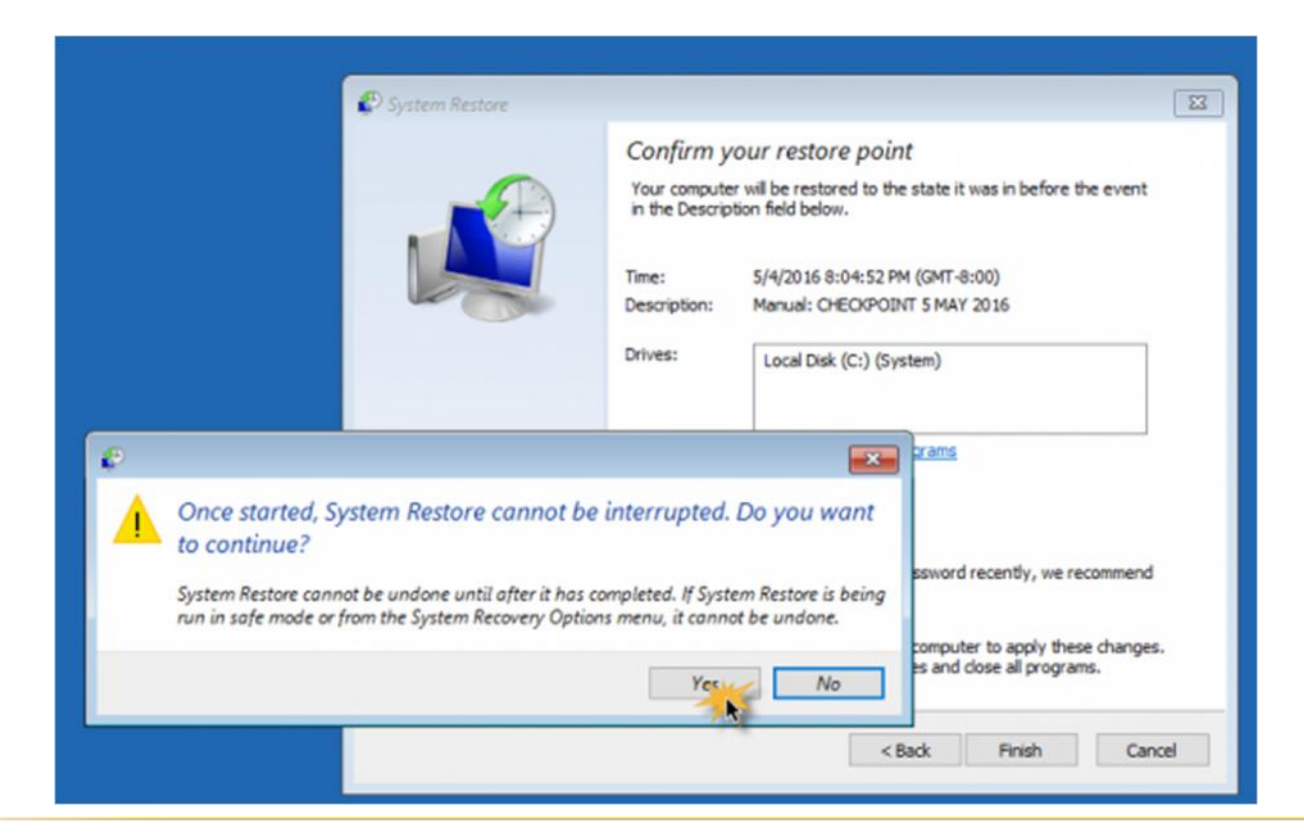

8. จากนั้นเราก็จะ **BOOT** เข้า **WINDOWS** ได้ปกติ

# การฟังเสียง "ปี๊บ" เพื่อวิเคราะห์อาการเสีย

- × เสียงดัง 1 ครั้ง แสดงว่าขั้นตอนการบูตเครื่องหรือขั้นตอน Post เป็นปกติ
- 🗴 เสียงดัง 2 ครั้ง แสดงว่ามีปัญหาในส่วนของแรม เช่น เสียบไม่แน่นหรือแรมเสียทำให้บูตเครื่องไม่ผ่าน ควรตรวจสอบแรม
- 🗴 เสียงดัง 3 ครั้ง แสดงว่ามีปัญหาในส่วนของแรม เช่น เสียบไม่แน่นหรือแรมเสียทำให้บูตเครื่องไม่ผ่าน ควรตรวจสอบแรม
- หลียงดังต่อเนื่อง แสดงว่ามีปัญหาในส่วนของแหล่งจ่ายไฟ เช่น เพาเวอธ์ซัพพลาย หรือเมนบอธ์ดอาจมีปัญหา ให้ตรวจสอบ เพาเวอร์ซัพพลาย และเมนบอร์ด
- × เสียงดังถี่ ๆ แสดงว่ามีปัญหาในส่วนเมนบอร์ดให้ตรวจสอบสายสัญญาณต่าง ๆ และตัวเมนบอร์ด
- × เสียงดัง 6 ครั้ง แสดงว่ามีปัญหาในส่วนของคีย์บอร์ด ให้ตรวจสอบคีย์บอร์ด
- × เสียงดัง 7 ครั้ง แสดงว่ามีปัญหาในส่วนของซีพียู อาจต้องเปลี่ยนซีพียูใหม่
- หาระบบ เสียงดัง 8 ครั้ง แสดงว่ามีปัญหาในส่วนของการ์ดแสดงผล (VGA) ตรวจสอบการ์ดแสดงผลว่าเสียบแน่นดีหรือไม่ หากยังไม่ ได้ผลอาจต้องเปลี่ยนการ์ดแสดงผลใหม่
- × เสียงดังยาว 1 สั้น 2 แสดงว่ามีปัญหาในส่วนของการ์ดแสดงผล ( VGA ) ตรวจสอบการ์ดแสดงผลว่าเสียบแน่นดีหรือไม่ หาก ยังไม่ได้ผลอาจต้องเปลี่ยนการ์ดแสดงผลใหม่
- × เสียงดัง 9 ครั้ง แสดงว่ามีปัญหาในส่วนของไบออส อาจต้องเปลี่ยนไบออสใหม่
- × เสียงดัง 10 ครั้ง แสดงว่ามีปัญหาในส่วนของการเขียน CMOS อาจต้องเปลี่ยนเมนบอร์ดใหม่
- 🗴 เสียงดัง 11 ครั้ง แสดงว่ามีปัญหาในส่วนในส่วนของหน่วยความจำแคช ควรตรวจสอบแคชภายนอกบนเมนบอร์ด
- × ไม่มีเสียง แสดงว่ามีปัญหาในส่วนของ เพาเวอร์ซัพพลาย, เมนบอร์ด หรือซีพียู ธวมถึงสายสัญญาณ และสายไฟต่าง ๆ